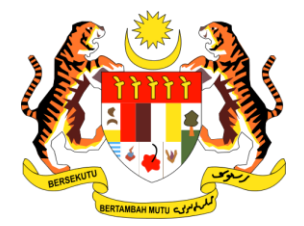

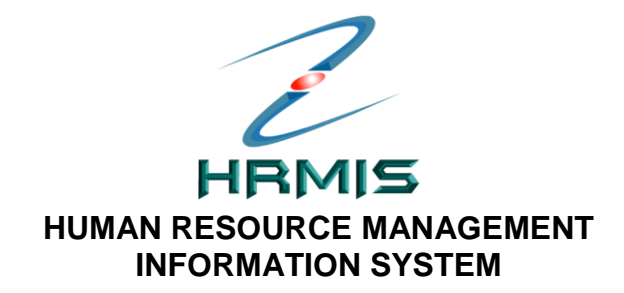

# **BUKU KERJA HRMIS**

# MODUL PENGURUSAN REKOD PERIBADI

# SUBMODUL PERISYTIHARAN HARTA

# BAHAGIAN PENGURUSAN MAKLUMAT JABATAN PERKHIDMATAN AWAM MALAYSIA

Pengurusan Rekod Peribadi (Perisytiharan Harta) Buku Kerja Peserta Tarikh pengemaskinian terkini: 10/11/2008

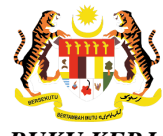

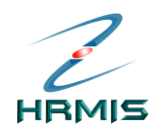

# KANDUNGAN

# PENGENALAN

| 1.       | PENERANGAN RINGKAS SUBMODUL PERISYTIHARAN<br>HARTA<br>OBJEKTIE PANDUAN PENGGUNA | 3   |
|----------|---------------------------------------------------------------------------------|-----|
| 2.       | LANGKAH-LANGKAH MENCAPAI SUBMODUL                                               |     |
| 2        | PERISYTIHARAN HARTA                                                             | 4   |
| 5.       | MELALUI SUBMODUL PERISYTIHARAN HARTA                                            | 5   |
| 4.<br>E  | MAKLUMAT PENDAPATAN BULANAN                                                     | .25 |
| э.<br>6. | HANTAR PERISYTIHARAN HARTA                                                      | .28 |
| 7.       | PELUPUSAN HARTA                                                                 | .34 |
| 8.       | HANTAR PERISYTIHARAN PELUPUSAN HARTA                                            | .40 |

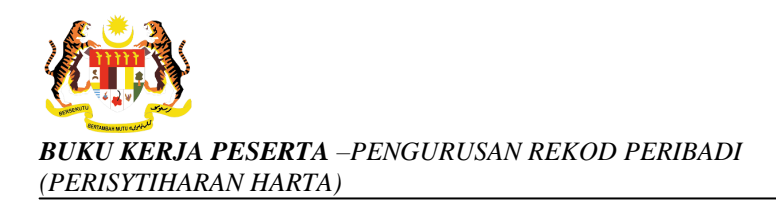

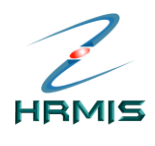

# PENGENALAN

#### 1. PENERANGAN RINGKAS SUBMODUL PERISYTIHARAN HARTA

Sub-Modul Perisytiharan Harta ini merupakan salah satu dari beberapa sub-modul yang terdapat di dalam Modul Pengurusan Rekod Peribadi (EG-HRMIS). Ia dibangunkan bagi membolehkan pemilik kompetensi membuat perisytiharan harta secara automatik dan memudahkan urusetia harta untuk membuat proses perisytiharan harta dengan lebih berkesan.

Sub-Modul ini membolehkan Pemilik Kompetensi dan organisasi menggunakan teknik dan proses yang teratur dan diterima sebagai amalan terbaik bagi melaksanakan proses perisytiharan harta.

#### 2. OBJEKTIF SUBMODUL PERISYTIHARAN HARTA

Secara ringkas, modul ini memberi faedah kepada tiga kategori pengguna seperti berikut:

- Individu: Memberi kemudahan untuk pemilik kompetensi membuat perisytiharan harta secara elektronik. Modul ini juga memberi peringatan kepada pemilik kompetensi sebelum tiba masanya untuk ia mengisytihar harta.
- **Pengurusan Sumber Manusia**: memudahkan pemantauan ke atas fungsi perisytiharan harta melalui laporan perisytiharan.
- **Organisasi**: Meningkatkan kewibawaan warga perkhidmatan awam dengan lebih telus, jujur dan amanah.
- Antara lain submodul ini mengandungi fungsi-fungsi yang membolehkan pengguna melihat dan menyelenggara rekod-rekod harta dan perisytiharannya.

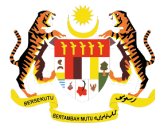

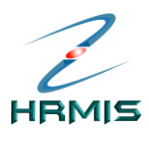

# 2 LANGKAH-LANGKAH MENCAPAI SUBMODUL PERISYTIHARAN HARTA

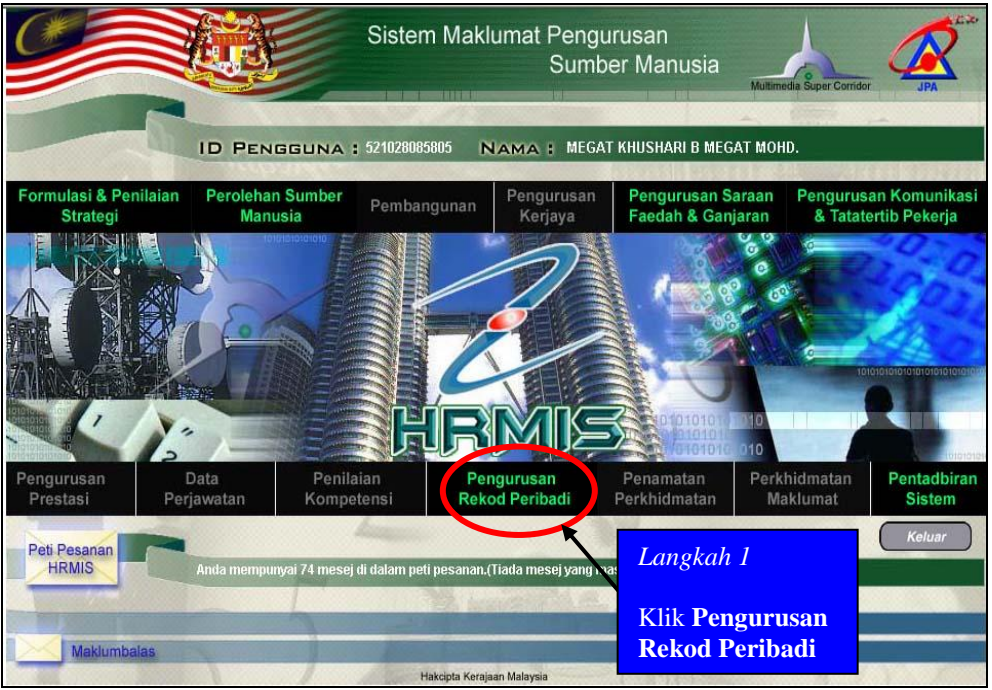

Rajah 1: Laman Utama HRMIS

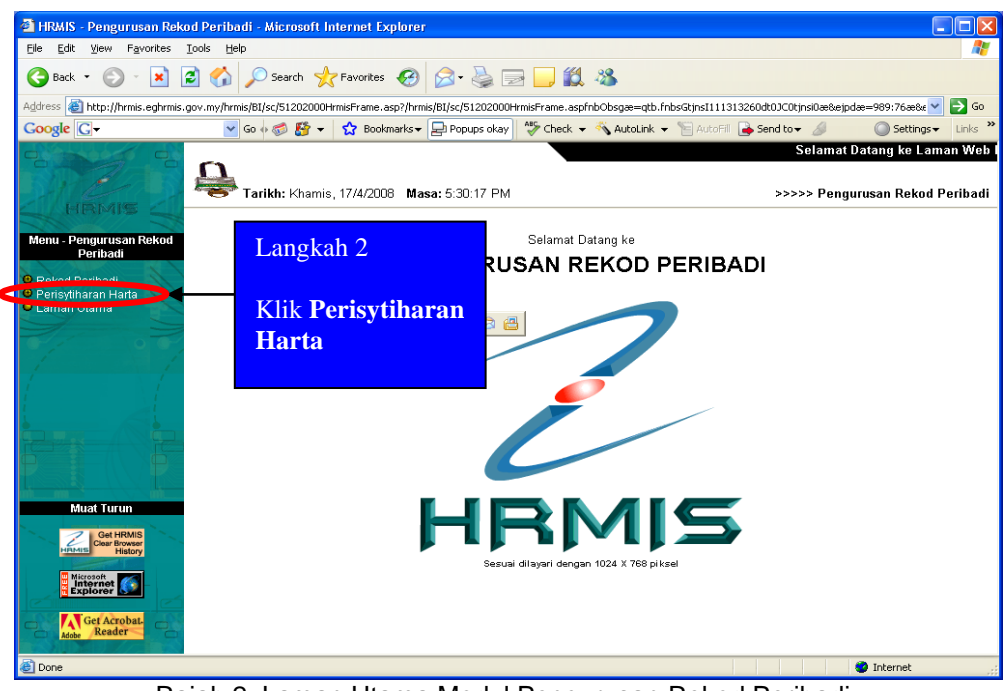

Rajah 2: Laman Utama Modul Pengurusan Rekod Peribadi

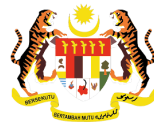

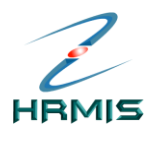

## 3. LANGKAH-LANGKAH MENGISYTIHARKAN HARTA MELALUI SUBMODUL PERISYTIHARAN HARTA

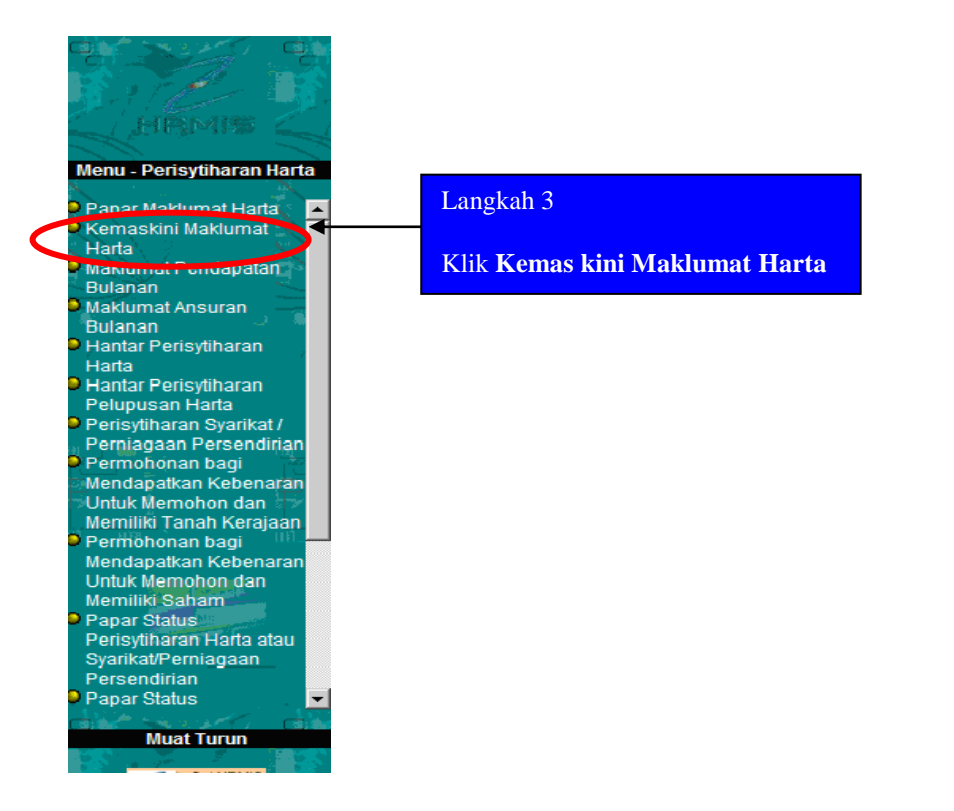

| PEMILIK REKOD :                       | < <nama>&gt;</nama>      | / 139170 /     < <no< th=""><th>. KP BARU&gt;&gt;</th><th></th></no<> | . KP BARU>>               |                            |  |
|---------------------------------------|--------------------------|-----------------------------------------------------------------------|---------------------------|----------------------------|--|
|                                       |                          |                                                                       |                           |                            |  |
| MAKLUMAT HARTA                        |                          |                                                                       |                           |                            |  |
| Jumlah Rekod : 1 Halaman 1 daripada 1 |                          |                                                                       |                           |                            |  |
| 🗆 Bil.                                | <u>Jenis Harta</u>       |                                                                       | Jenis Perisytiharan Harta | Status Perisytiharan Harta |  |
|                                       |                          |                                                                       |                           |                            |  |
|                                       |                          |                                                                       |                           |                            |  |
|                                       |                          |                                                                       |                           |                            |  |
|                                       |                          | Langkah 4                                                             |                           |                            |  |
|                                       |                          |                                                                       |                           |                            |  |
|                                       |                          | Klik <b>Tam</b>                                                       | bah                       |                            |  |
|                                       |                          |                                                                       |                           |                            |  |
|                                       |                          | an an an an an an an an an an an an an a                              |                           |                            |  |
| Sila klik Jenis Harta u               | ntuk Kemaskini Makluma   | t Harta                                                               |                           |                            |  |
| Sila klik pautan Pelup.               | usan Harta untuk melihat | senarai harta dan melup                                               | ouskan harta.             |                            |  |
| [1]                                   |                          | *                                                                     |                           |                            |  |
|                                       | Delver                   | Tambah                                                                | Hapus Keluar              |                            |  |
|                                       | Pelupu                   | Jsan Harta                                                            |                           |                            |  |

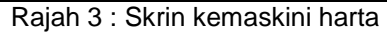

Pengurusan Rekod Peribadi (Perisytiharan Harta) Panduan Pengguna F1.1

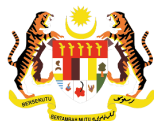

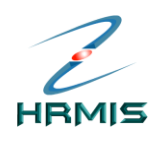

| PEMILIK REKOD : < </th <th>MA&gt;&gt; / 139170 / &lt;<no. baru="" kp="">&gt;</no.></th> <th></th> | MA>> / 139170 / < <no. baru="" kp="">&gt;</no.>                                |                       |
|---------------------------------------------------------------------------------------------------|--------------------------------------------------------------------------------|-----------------------|
| s                                                                                                 |                                                                                |                       |
| TAMBAH HARTA                                                                                      |                                                                                |                       |
| ^ Mandatori                                                                                       |                                                                                | Langkan 5             |
| Jenis Harta *<br>Kotorovan Uorto *                                                                | : -Pilinan-                                                                    | lsikan maklumat yang  |
| reterangan Harta                                                                                  |                                                                                | diperlukan.           |
| No. Sijil/Pendaftaran Harta                                                                       | :                                                                              |                       |
| Tarikh Pemilikan Harta *                                                                          | : 02/01/2008                                                                   | Gunakan               |
| Sumber Perolehan Harta *                                                                          | : -Pilihan-                                                                    |                       |
| Nilai Perolehan Harta                                                                             | : RM                                                                           | melihat               |
| Anggaran Nilai Semasa Harta                                                                       | : RM                                                                           | sambungan             |
| Alamat Harta                                                                                      | :                                                                              | skrin                 |
|                                                                                                   |                                                                                |                       |
|                                                                                                   |                                                                                |                       |
| Negeri                                                                                            | : -Pilihan-                                                                    |                       |
| Bandar                                                                                            | : -Pilihan-                                                                    |                       |
| Negara                                                                                            | : -Pilihan-                                                                    |                       |
| Poskod                                                                                            | :                                                                              |                       |
| Catatan                                                                                           | :                                                                              | *                     |
|                                                                                                   |                                                                                | -                     |
| DOKUMEN SOKONGAN                                                                                  |                                                                                |                       |
| □ Bil.                                                                                            | Nama Fail                                                                      | Nama Dokumen Sokongan |
| Klik butang Muat Naik untuk mu                                                                    | at naik dan nombor bilangan untuk kemaskini maklumat dokume<br>Muat Naik Hapus | en sokongan           |
| PEMILIK HARTA *                                                                                   |                                                                                |                       |
| 🗆 Bil.                                                                                            | Nama                                                                           | Hubungan              |
| Klik butang Tambah untuk mena                                                                     | mbah Pemilik Harta<br>Tambah Hapus                                             |                       |
|                                                                                                   |                                                                                |                       |
|                                                                                                   | Simpan Set Semula Batal                                                        |                       |

Rajah 4 : Skrin untuk mengisi maklumat-maklumat berikut:

Jenis Harta: Pilih dari senarai drop-down.

# Keterangan Harta

- a) Jika memilih 'Harta Komersil', 'Tanah' atau 'Rumah Kediaman', pengguna perlu mengisi maklumat **Keluasan**
- **b)** Jika memilih 'Simpanan' atau 'Saham', pengguna perlu mengisi maklumat **Jumlah Simpanan/Sekuriti**

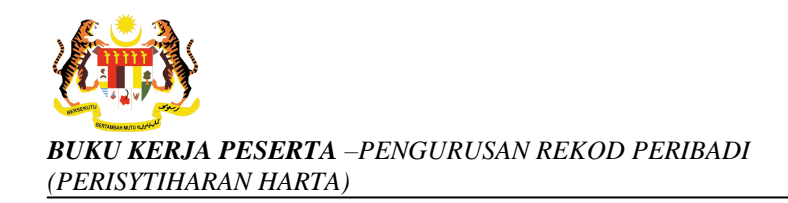

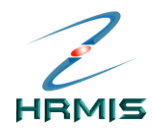

c) Jika memilih 'Lain-lain', pengguna perlu mengisi maklumat Kuantiti

#### No. Sijil/Pendaftaran Harta:

Jika kenderaan bermotor, sila masukkan no plat kereta.

#### Tarikh Pemilikan Harta:

Masukkan tarikh CO memiliki harta tersebut dengan mengunakan fungsi Kalendar

**Sumber Perolehan Harta:** Pilih dari senarai *drop-down* Jika memilih 'Beli', pengguna perlu melakukan operasi Selenggara Sumber Kewangan

#### Nilai Perolehan Harta (RM):

Masukkan nilai pembelian bagi harta tersebut.

# Anggaran Nilai Semasa Harta (RM):

Masukkan nilai anggaran harta tersebut

#### Alamat Harta:

Masukkan alamat harta tersebut disimpan/diletakkan.

Negeri: Pilih dari senarai drop-down

- Bandar: Pilih dari senarai drop-down
- Negara: Pilih dari senarai drop-down

Poskod: Masukkan poskod

#### Catatan

Dokumen Sokongan :

#### Muat Naik Dokumen Sokongan

Operasi ini membolehkan pengguna memuat naik Dokumen Sokongan sebagai maklumat tambahan untuk mengisytiharkan harta yang dibuat oleh pemilik kompetensi.

#### Langkah-langkah:

Dari skrin Dokumen Sokongan, klik Muat Naik

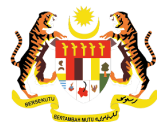

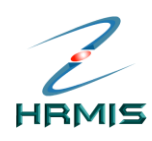

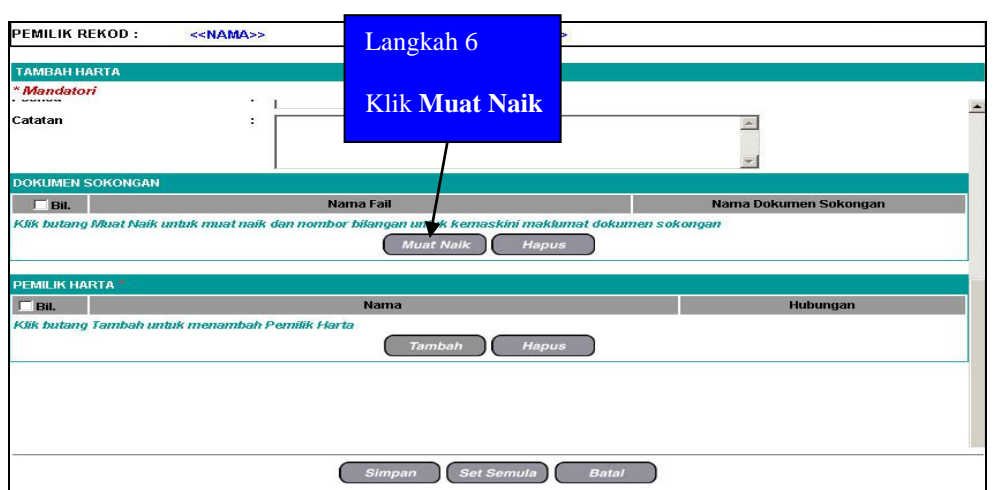

Rajah 5: Skrin Dokumen Sokongan

# Pengguna akan melihat skrin Muat Naik Fail seperti di Rajah 6.

| MUAT NAIK FAIL                              |                 |                                           |
|---------------------------------------------|-----------------|-------------------------------------------|
| * Mandatori                                 |                 | 255                                       |
| Nama Fail* :<br>Nama Dokumen :<br>Sokongan* | Muat Naik Batal | Browse<br>Langkah 7<br>Klik <i>Browse</i> |

Rajah 6: Skrin Muat Naik Fail

Klik Browse untuk muat naik Nama Fail.

Pengguna akan melihat skrin Choose File seperti di Rajah 7

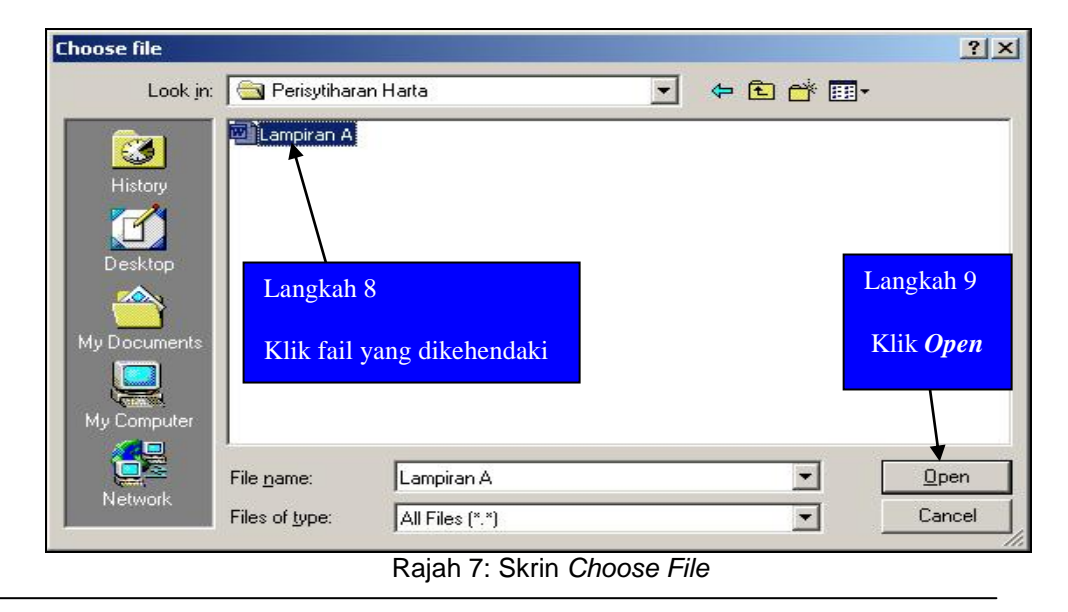

Pengurusan Rekod Peribadi (Perisytiharan Harta) Panduan Pengguna F1.1 Tarikh pengemaskinian terkini: 10/11/2008 Mukasurat 8

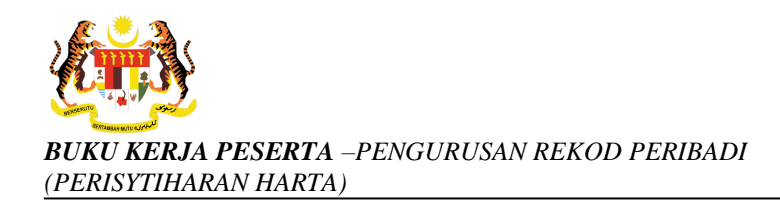

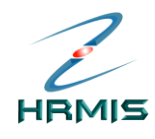

Klik fail yang dikehendaki. Contoh: Lampiran A

Klik **Open**.

Pengguna akan melihat skrin Muat Naik Fail seperti di Rajah 8.

| MUAT NAIK FAIL            |                                         |        |
|---------------------------|-----------------------------------------|--------|
| * Mandatori               |                                         |        |
| Nama Fail*                | : D:\Perisytiharan Harta\Lampiran A.doc | Browse |
| Nama Dokumen<br>Sekengan* | :                                       |        |
| Sokongan                  |                                         |        |
|                           |                                         |        |
|                           | Muat Naik Batal                         |        |
|                           |                                         |        |

Rajah 8: Skrin Muat Naik Fail

#### Isikan Nama Dokumen Sokongan.

Lihat Rajah 9 yang menunjukkan contoh skrin yang telah diisi.

| Nama Call*   |                                   | Langkah 10     |        |
|--------------|-----------------------------------|----------------|--------|
| Nama Dokumen | D. Pensylinaran Hana(Lampiran A.c |                | Drowse |
| Sokongan*    | Perisytinaran Harta               | Klik Muat Naik |        |
|              |                                   |                |        |

Rajah 9: Skrin Muat Naik Fail Yang Telah Diisi

Pengguna akan melihat Mesej Gesaan seperti di Rajah 10

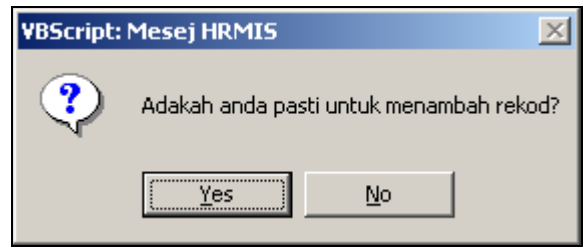

Rajah 10: Mesej Gesaan

Klik **Yes** untuk menambah rekod, atau klik **No** untuk membatalkan operasi.

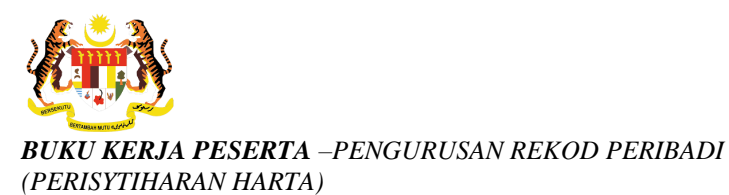

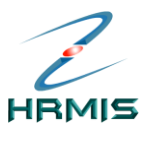

Jika memilih **Yes**, pengguna akan melihat Mesej Makluman seperti di Rajah 11.

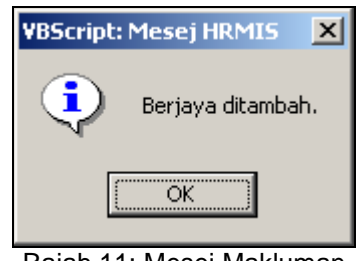

Rajah 11: Mesej Makluman

Klik **OK**.

Pengguna akan kembali ke skrin **Dokumen Sokongan** yang menunjukkan operasi **Muat Naik** telah selesai dilakukan (lihat Rajah 12).

| PEMILIK REKOD :                      | < <nama>&gt; //</nama>   | / 139170 / < <no. baru="" kp="">&gt;</no.> |                      |                       |  |
|--------------------------------------|--------------------------|--------------------------------------------|----------------------|-----------------------|--|
| TAMBAH HARTA                         |                          |                                            |                      |                       |  |
| * Mandatori                          | · 133300                 |                                            |                      |                       |  |
| Catatan                              |                          |                                            |                      |                       |  |
| DOKUMEN SOKONGAN                     |                          |                                            |                      |                       |  |
| 🗖 Bil.                               | Na                       | ma Fail                                    | -                    | Nama Dokumen Sokongan |  |
| PEMILIK HARTA                        |                          | Muat Naik Hapus                            |                      |                       |  |
| <b>Bil.</b><br>Klik butang Tambah un | luk menambah Pemilik Har | Nalita<br>ta<br>Tambah Hapus               | Rekod y<br>baru dita | /ang<br>ambah         |  |
|                                      |                          | Simpan Sat Samula                          | Batal                |                       |  |

Rajah 12: Skrin Dokumen Sokongan Setelah Operasi Muat Naik

Klik Batal untuk keluar dari skrin.

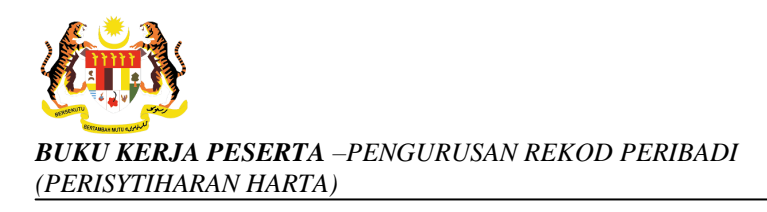

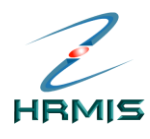

#### Kemaskini Dokumen Sokongan

Operasi ini membolehkan pengguna mengemaskini Dokumen Sokongan sedia ada.

#### Langkah-langkah:

Dari skrin **Dokumen Sokongan**, klik di **Bilangan** yang dikehendaki (lihat Rajah 13).

Contoh: Bil - 1

| PEMILIK REKOD :                            | < <nama>&gt; / 139170 / &lt;<no.< th=""><th>KP BARU&gt;&gt;</th></no.<></nama> | KP BARU>>                                  |
|--------------------------------------------|--------------------------------------------------------------------------------|--------------------------------------------|
| TAMBAH HARTA                               |                                                                                |                                            |
| * Mandatori                                | · 133300                                                                       |                                            |
| Catatan                                    |                                                                                | *                                          |
| DOKUMEN SOKONGAN                           |                                                                                |                                            |
| 🗆 Bil.                                     | Nama Fail                                                                      | Nama Dokumen Sokongan                      |
| 🗖 <u>1</u> 🛛 Lampiran /                    | A. doc                                                                         | Perisytiharan Harta                        |
| Klik butang Muat Naik<br>PEMILIK HARTA     | untuk muat naik dan nombor bilangan untuk ker<br>Muat Naik                     | naskini makhumat dokumen sokongan<br>Hapus |
| 🗆 Bil. 🔰                                   | Nama                                                                           | Hubungan                                   |
| Klik butang Tambah u<br>Klik Bi<br>dikeher | ntuk menambah Pemilik Harta<br>Tambah<br>Ilangan yang<br>Idaki                 | Hapus                                      |
|                                            | Simpan Se                                                                      | it Semula Batal                            |

Rajah 13: Skrin Dokumen Sokongan

#### Pengguna akan melihat skrin Muat Naik Fail seperti di Rajah 14.

| Mandatori                           |                                                           |   |
|-------------------------------------|-----------------------------------------------------------|---|
| Nama Fail<br>Nama Dokumen Sokongan* | : Lampiran Adoc<br>: Perisytiharan Harta<br>Klik Teruskan | × |
|                                     | Teruskan Batal                                            | _ |

Rajah 14: Skrin Muat Naik Fail

Tarikh pengemaskinian terkini: 10/11/2008 Mukasurat 11

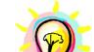

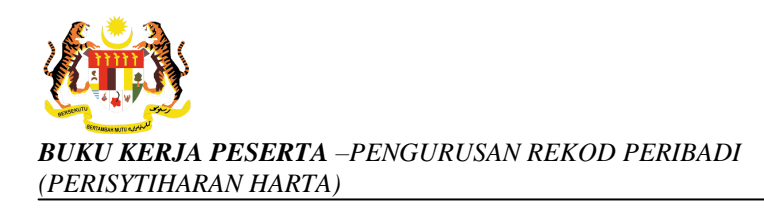

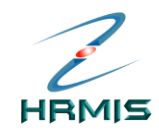

Kemaskini Nama Dokumen Sokongan, jika perlu.

Contoh: Tukar **Nama Dokumen Sokongan** kepada 'Perisytiharan Maklumat Harta'.

#### Klik Teruskan.

Pengguna akan kembali ke skrin **Dokumen Sokongan** yang menunjukkan operasi **Kemaskini** telah selesai dilakukan (lihat Rajah 15).

| PEMILIK REKOD :    | < <nama>&gt; / 139170 / &lt;<no. ba<="" kp="" th=""><th>RU&gt;&gt;</th></no.></nama> | RU>>                                  |
|--------------------|--------------------------------------------------------------------------------------|---------------------------------------|
| TAMBAH HARTA       |                                                                                      |                                       |
| * Mandatori        | . 133300                                                                             |                                       |
| Catatan            | :                                                                                    |                                       |
| DOKUMEN SOKONO     | GAN                                                                                  |                                       |
| 🗆 Bil.             | Nama Fail                                                                            | Nama Dokumen Sokongan                 |
| □ <u>1</u> Lampir  | an A.doc                                                                             | Perisytiharan Maklumat Harta          |
| Klik butang Muat N | laik untuk muat naik dan nombor bilangan untuk kemaski<br>Muat Naik                  | ni maklumat dokumen sokongun<br>Hapus |
| PEMILIK HARTA      |                                                                                      |                                       |
| 🗆 Bil.             | Nama                                                                                 | Maklumat yang telah                   |
| Klik butang Tamba  | h untuk menambah Pemilik Harta<br>Tambah                                             | dikemaskini<br>Hapus                  |
|                    |                                                                                      |                                       |
|                    |                                                                                      | -                                     |
|                    |                                                                                      | <u> </u>                              |
|                    | Simpan Set Set                                                                       | nula Batal                            |

Rajah 15: Skrin Dokumen Sokongan Setelah Operasi Kemaskini

Klik **Batal** untuk keluar dari skrin.

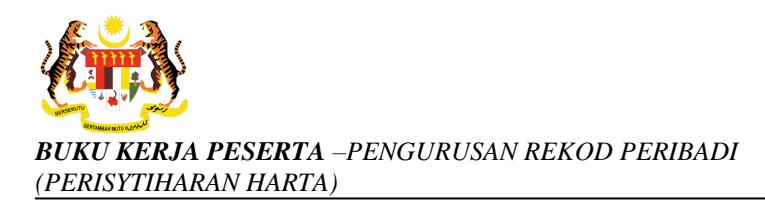

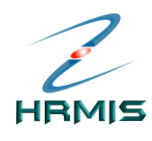

## Hapus Dokumen Sokongan

Operasi ini membolehkan pengguna menghapus Dokumen Sokongan yang tidak lagi berkenaan.

#### Langkah-langkah:

Dari skrin **Dokumen Sokongan**, klik di petak bagi rekod yang hendak dihapus (lihat Rajah 16).

Contoh: Bil - 1

| PEMILIK REKOD : 🔷                        | < <b>NAMA&gt;&gt;</b> / 139170 /       | < <no. baru="" kp="">&gt;</no.> |                              |
|------------------------------------------|----------------------------------------|---------------------------------|------------------------------|
| TAMBAH HARTA                             |                                        |                                 |                              |
| * Mandatori                              | . 133300                               |                                 |                              |
| Catatan                                  | •                                      |                                 |                              |
| DOKUMEN SOKONGAN                         |                                        |                                 |                              |
| ☐ Bil.                                   | Nama Fail                              |                                 | Nama Dokumen Sokongan        |
| Lampiran A.                              | doc                                    |                                 | Perisytiharan Maklumat Harta |
| PEMILIK HARTA                            | nuk muarnan dan nombor bilangan        | Muat Naik Hapus                 | nen sokongan                 |
| 🗖 Bil. 🔪                                 | Nama                                   |                                 | Hubungan                     |
| Klik di peta<br>bagi rekod<br>hendak dih | ah Pemilik Harta<br>ak<br>yang<br>apus | Tambah Hapus Klik Hapus         |                              |
| <u></u>                                  | Simpa                                  | n Set Semula Batal              |                              |

Rajah 16: Skrin Dokumen Sokongan

Klik Hapus.

Pengguna akan melihat Mesej Makluman seperti di Rajah 17.

| VBScript: Mesej HRMIS | × |
|-----------------------|---|
| Berjaya dihapus.      |   |
| OK                    |   |

Rajah 17: Mesej Makluman

Pengguna akan kembali ke skrin **Dokumen Sokongan** seperti di Rajah 18. Rekod yang dihapus telah dikeluarkan dari senarai.

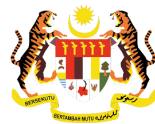

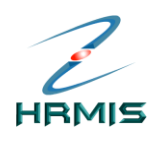

| PEMILIK REKOD :       | < <nama>&gt;</nama>   | / 139170 / < <no. baru="" kp="">&gt;</no.> |                       |
|-----------------------|-----------------------|--------------------------------------------|-----------------------|
| TAMBAH HARTA          |                       |                                            |                       |
| * Mandatori           | • 1                   |                                            |                       |
| Catatan               |                       |                                            | *                     |
| DOKUMEN SOKONGAN      |                       |                                            |                       |
| 🗆 Bil.                |                       | Nama Fail                                  | Nama Dokumen Sokongan |
| PEMILIK HARTA         |                       | Muat Naik Hapus                            |                       |
| 🗖 Bil.                |                       | Nama                                       | Hubungan              |
| Klik butang Tambah ul | ntuk menambah Pemilik | Harta<br>Tambah Hapus                      |                       |
|                       |                       |                                            |                       |
|                       |                       |                                            |                       |
|                       |                       | Simpan Set Semula                          | Batal                 |

Rajah 18: Skrin Dokumen Sokongan Setelah Operasi Hapus

Klik Batal untuk keluar dari skrin.

#### Pemilik Harta :

Operasi ini membolehkan pengguna menambah Pemilik Harta yang baru.

## Langkah-langkah:

Dari skrin Pemilik Harta, klik Tambah (lihat Rajah 19).

| PEMILIK REKOD :                               | < <nama>&gt; / 139170 / &lt;<no. ba<="" kp="" th=""><th>RU&gt;&gt;</th></no.></nama> | RU>>                                                                   |
|-----------------------------------------------|--------------------------------------------------------------------------------------|------------------------------------------------------------------------|
| TAMBAH HARTA                                  |                                                                                      |                                                                        |
| * Mandatori                                   | . 33300                                                                              |                                                                        |
| Catatan                                       |                                                                                      |                                                                        |
| DOKUMEN SOKONGAN                              | r<br>F                                                                               |                                                                        |
| 🗖 Bil.                                        | Nama Fail                                                                            | Nama Dokumen Sokongan                                                  |
| □ <u>1</u> Lampiran.<br>Klik butang Muat Naik | A doc<br>untuk muat naik dan nombor bilangan untuk kemask<br>Muat Naik               | Perisytiharan Maklumat Harta<br>Ini maklumat dokumen sokongen<br>Hapus |
| PEMILIK HARTA                                 |                                                                                      |                                                                        |
| 🗆 Bil.                                        | Nama                                                                                 | Hubungan                                                               |
| Kiik butang Tambah u<br>Lan<br>Klik           | stuk menambah Pemilik Harta<br>gkah 11<br>Tambah<br>Simpan Set Set                   | Hapus                                                                  |
|                                               | Deich 40: Oluria Dea                                                                 | a lila I la sta                                                        |

Rajah 19: Skrin Pemilik Harta

Pengurusan Rekod Peribadi (Perisytiharan Harta) Panduan Pengguna F1.1 Tarikh pengemaskinian terkini: 10/11/2008 Mukasurat 14

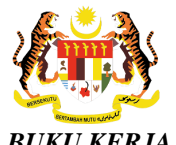

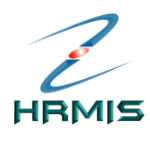

Pengguna akan melihat skrin **Tambah Pemilik Harta** seperti di Rajah 20

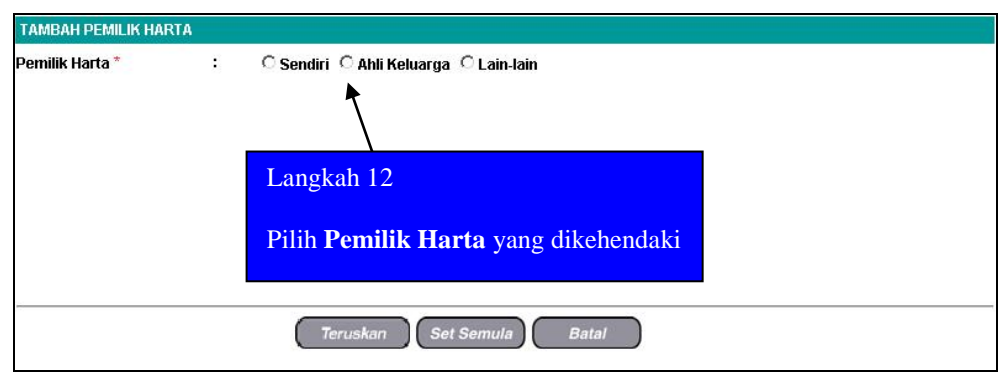

Rajah 20: Skrin Tambah Pemilik Harta

#### Pilih Pemilik Harta yang dikehendaki. Contoh: Ahli Keluarga

Pengguna akan melihat skrin **Tambah Pemilik Harta** seperti di Rajah 21.

| TAMBAH PEMILIK HAI                  | RTA                                                     |  |
|-------------------------------------|---------------------------------------------------------|--|
| Pemilik Harta *<br>Nama<br>Hubungan | : C Sendiri © Ahli Keluarga C Lain-lain<br>: -Pillihan- |  |
|                                     | Teruskan Set Semula Batal                               |  |

Rajah 21: Skrin Tambah Pemilik Harta

Pilih maklumat Nama dari senarai drop-down.

Lihat Rajah 22 yang menunjukkan contoh maklumat yang telah diisi.

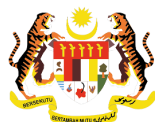

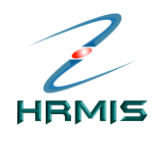

| TAMBAH PEMILIK HA | RTA |                                       |
|-------------------|-----|---------------------------------------|
| Pemilik Harta *   | 1   | C Sendiri 🤄 Ahli Keluarga 🛛 Lain-lain |
| Nama              | :   | < <nama>&gt;</nama>                   |
| Hubungan          | :   | ISTERI                                |
|                   |     | Langkah 13<br>Klik Teruskan           |
|                   |     |                                       |
|                   |     |                                       |
|                   |     | Teruskan Set Semula Batal             |

Rajah 22: Skrin Tambah Pemilik Harta Yang Telah Diisi

#### Klik Teruskan.

Pengguna akan kembali ke skrin **Pemilik Harta** yang menunjukkan operasi **Tambah** telah selesai dilakukan (lihat Rajah 23.

| PEMILIK F   | REKOD : << <u>NAMA&gt;&gt;</u> / 139170 / << <u>NO.K</u>               | P BARU>>                                   |
|-------------|------------------------------------------------------------------------|--------------------------------------------|
| ТАМВАН Н    | IARTA                                                                  |                                            |
| * Mandato   |                                                                        | ×.                                         |
| DOKUMEN     | SOKONGAN                                                               |                                            |
| 🗆 Bil.      | Nama Fail                                                              | Nama Dokumen Sokongan                      |
|             | Lampiran A.doc                                                         | Perisytiharan Maklumat Harta               |
| Klik butang | g Muat Naik untuk muat naik dan nombor bilangan untuk ken<br>Muat Naik | vaskini makkumat dokuman sokongan<br>Hapus |
| PEMILIK HA  | ARTA *                                                                 |                                            |
| f Bit.      | Nema                                                                   | Hubungan                                   |
| □ 1         | < <nama>&gt;</nama>                                                    | ISTERI                                     |
| Klik butang | g Tambah untuk menambah Pemilik Harta<br>Tambah                        | Hapus                                      |
|             |                                                                        | Rekod yang                                 |
|             |                                                                        | baru ditambah                              |
|             | Simpan                                                                 | t Semula Batal                             |

Rajah 23: Skrin Pemilik Harta Setelah Operasi Tambah

Klik Batal untuk keluar dari skrin.

Untuk Hapus Pemilik Harta yang tidak lagi berkenaan, sila ikuti langkah Hapus Dokumen Sokongan di para 3.14.3.

Rajah 24 yang menunjukkan contoh maklumat yang telah diisi.

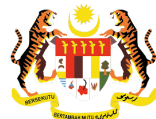

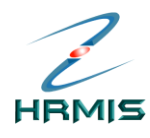

| PEMILIK REKOD :               | < <name< th=""><th>/ 139170 /</th><th>&lt;<no. baru="" kp="">&gt;</no.></th><th></th><th></th><th></th></name<> | / 139170 /              | < <no. baru="" kp="">&gt;</no.>         |               |                      |   |
|-------------------------------|----------------------------------------------------------------------------------------------------|-------------------------|-----------------------------------------|---------------|----------------------|---|
| TAMBAH HARTA                  |                                                                                                    |                         |                                         |               |                      |   |
| * Mandatori                   |                                                                                                    |                         |                                         |               |                      |   |
| Jenis Harta *                 | : Tanah                                                                                                    | •                       |                                         |               |                      | - |
| Keterangan Harta *            | : Perser                                                                                                    | ndirian                 |                                         |               | <u> </u>             |   |
|                               |                                                                                                    |                         |                                         |               |                      |   |
| No. Siiil/Pendaftaran Harta   | : TN985                                                                                                    | 12532                   |                                         |               | ×                    |   |
| ,<br>Tarikh Pemilikan Harta * | : 01/12/                                                                                                    | 2007                    |                                         |               |                      |   |
| Sumher Perolehan Harta *      | · Beli                                                                                                    |                         | <b>T</b>                                |               |                      |   |
| Keluasan *                    | : 15 eka                                                                                                    | r                       |                                         |               |                      |   |
| Nilai Perolehan Harta *       | : pm 35                                                                                                    |                         |                                         |               |                      |   |
| Anggaran Nilai Semasa Har     | ta : pm 45                                                                                                    | 000.00                  |                                         |               |                      | _ |
| Alamat Harta                  | : [ tot 83                                                                                                    | Jalan Hutan Mel         | lintang                                 | -             |                      |   |
|                               | Kampi                                                                                                    | ung Ganda Teme          | nagor                                   |               |                      |   |
|                               | []                                                                                                    |                         |                                         |               |                      |   |
| Negeri                        | : Perak                                                                                                    |                         | <b>•</b>                                |               |                      |   |
| Bandar                        | : Gerik                                                                                                    | •                       |                                         |               |                      |   |
| Negara                        | : Malays                                                                                                    | sia 💌                   |                                         |               |                      |   |
| Poskod                        | : 33300                                                                                                    |                         |                                         |               |                      |   |
| Catatan                       | : ]                                                                                                    |                         |                                         |               | <u> </u>             |   |
|                               |                                                                                                    |                         |                                         |               |                      | _ |
|                               |                                                                                                    |                         |                                         |               | Y                    |   |
| DOKUMEN SOKONGAN              |                                                                                                    |                         |                                         |               |                      |   |
| 🗆 Bil.                        |                                                                                                    | Nama Fail               |                                         |               | Nama Dokumen Sokonga | n |
| □ <u>1</u> Lampiran A.do      | <u>IC</u>                                                                                                    |                         |                                         | Perisytiha    | ran Maklumat Harta   |   |
| Klik butang Muat Naik unti    | ık muat naik dan nor                                                                                            | nbor bilangan un<br>Mua | tuk kemaskini maklumat<br>at Naik Hapus | dokumen sokon | gan                  |   |
|                               |                                                                                                    |                         |                                         |               |                      |   |
| PEMILIK HARTA *               |                                                                                                    |                         |                                         |               |                      |   |
| 🗆 Bil.                        |                                                                                                    | Nama                    |                                         |               | Hubungan             |   |
| □ 1 < <nama>&gt;</nama>       |                                                                                                    | · · · · · ·             |                                         | IS            | TERI                 |   |
| Kak bulang Tamban untuk       | menamban Pemilik I                                                                                              | Ta                      | mbah Hapus                              | ŕ             |                      |   |
| Longhab                       | 14                                                                                                    |                         |                                         |               |                      |   |
| Langkan                       | 14                                                                                                    |                         |                                         |               |                      | - |
| Klik Sin                      | npan —                                                                                                    | *                       |                                         |               |                      | - |
|                               |                                                                                                    | Simpan                  | Set Semula                              | Batal         |                      |   |

Rajah 24 : Skrin Tambah Harta Yang Telah Lengkap Diisi

Pengguna akan melihat Mesej Gesaan seperti di Rajah 25.

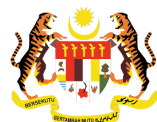

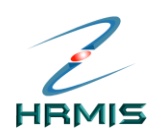

| VBScript: Mesej HRMIS |                                               |  |  |  |  |
|-----------------------|-----------------------------------------------|--|--|--|--|
| ?                     | Adakah anda pasti anda ingin menyimpan rekod? |  |  |  |  |
|                       | <u>Y</u> es <u>N</u> o                        |  |  |  |  |

Rajah 25: Mesej Gesaan

Klik Yes untuk menyimpan rekod, atau klik No untuk membatalkan operasi.

Jika memilih Yes, pengguna akan melihat Mesej Makluman seperti di Rajah 26

| VBScript: N | 1esej HRMIS     | ×   |
|-------------|-----------------|-----|
| •           | Berjaya ditamba | ah! |
|             | OK              |     |
| Daigh 261   |                 | 000 |

Rajah 26: Mesej Makluman

Klik OK.

#### Sumber Kewangan

Pengguna akan melihat skrin Sumber Kewangan seperti di Rajah 27.

|                                                     | N                 |                                                 |                                |                                                               |             |
|-----------------------------------------------------|-------------------|-------------------------------------------------|--------------------------------|---------------------------------------------------------------|-------------|
| Jenis Harta                                         | 25                | Tanah                                           |                                |                                                               |             |
| Keterangan Harta                                    | 1                 | Persendirian                                    |                                |                                                               |             |
| Jumlah                                              |                   | RM 35,000.00                                    |                                |                                                               |             |
| Jumlah Rekod : (                                    | )                 |                                                 |                                | Halaman <b>1</b> daripada 1                                   | 1           |
| 🗆 Bil.                                              |                   |                                                 | Sumber Kewangan                |                                                               | Jumlah (RM) |
|                                                     |                   |                                                 |                                |                                                               |             |
|                                                     |                   |                                                 |                                | Jumlah Keseluruhan :                                          | RM 0.0      |
| (Sumber kewangan<br><i>Klik Sumber Kewan</i><br>[1] | kurang<br>Igan un | ı daripada nilai perola<br><b>tuk Kemaskini</b> | ehan. Sila buat tambahan sumbe | <b>Jumlah Keseluruhan :</b><br>er kewangan.) <b>: RM 0.00</b> |             |

Rajah 27: Skrin Sumber Kewangan

Pengurusan Rekod Peribadi (Perisytiharan Harta) Panduan Pengguna F1.1

Tarikh pengemaskinian terkini: 10/11/2008 Mukasurat 18

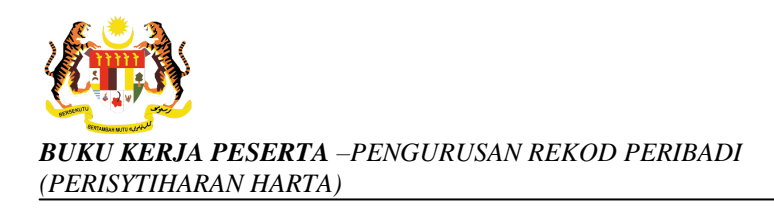

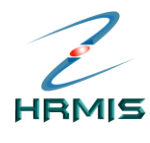

Dari skrin ini, pengguna boleh melakukan operasi-operasi berikut:

#### Tambah Sumber Kewangan

Operasi ini membolehkan pengguna menambah Sumber Kewangan yang baru ke dalam senarai.

#### Langkah-langkah:

Dari skrin Sumber Kewangan, klik Tambah. Lihat Rajah 28.

| SUMBER KEWANGA                  | N       |                                         |                                             |             |
|---------------------------------|---------|-----------------------------------------|---------------------------------------------|-------------|
| Jenis Harta<br>Kotorangan Harta | :       | Tanah<br>Persendirian                   |                                             |             |
| Jumlah                          | :       | RM 35,000.00                            |                                             |             |
| Jumlah Rekod : 0                | )       |                                         | Halaman 1 daripada 1                        | 1           |
| 🗖 Bil.                          |         | Sumber Ker                              | wangan                                      | Jumlah (RM) |
| Tiada rekod ditemu              | ų.      | Langkah 15                              |                                             |             |
|                                 |         | Klik <b>Tambah</b>                      | Jumlah Keseluruhan :                        | RM 0.00     |
| (Sumber kewangan                | kurang  | ı daripada nilai perolehan. Sila buat t | tambahan sumber kewangan.) <b>: RM 0.00</b> |             |
| Kiik Sumber Kewan               | igan un | tuk Kemaskini                           |                                             |             |
| [1]                             |         | *                                       |                                             |             |
|                                 |         | Tambah                                  | Hapus Keluar                                |             |

Rajah 28: Skrin Senarai Sumber Kewangan

Pengguna akan melihat skrin **Tambah Sumber Kewangan Baru** seperti di Rajah 29.

| TAMBAH SUMBER KEWANGAN BAR                                                         | L <sub>et</sub>                 |
|------------------------------------------------------------------------------------|---------------------------------|
| * <i>Mandatori</i><br>Sumber Kewangan*<br>Jumlah (RM)*<br>Tempoh Pembayaran Balik* | : - Pillhan - V<br>: RM - Dulan |
| Ansui an⊮ouongan Bulanan<br>Tarikh Mula Bayaran*                                   |                                 |

Rajah 29: Skrin Tambah Sumber Kewangan Baru

Isikan maklumat-maklumat berikut:

- Sumber Kewangan: Pilih dari senarai drop-down
  - Jika memilih 'Pelupusan Harta', pengguna perlu mengisi **Jumlah Yang Digunakan (RM)**

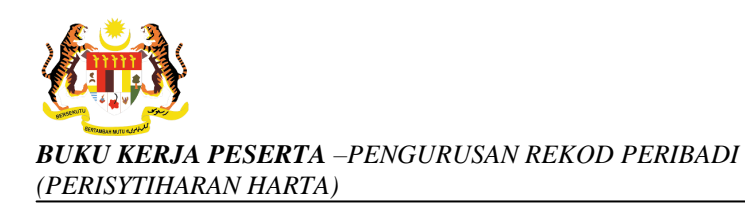

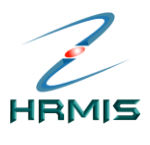

- Jika memilih 'Pinjaman Komersil', pengguna perlu mengisi maklumat **Pemberi Pinjaman** (Pilih dari senarai *drop-down*) dan **Ansuran Bulanan** untuk **Selenggara Ansuran Bulanan**)
- Jika memilih 'Pinjaman Rakan', 'Pinjaman Keluarga' atau 'Lain-lain Pinjaman', pengguna perlu mengisi maklumat **Peminjam**
- Jika memilih 'Pinjaman Kerajaan', pengguna perlu mengisi maklumat **Ansuran Bulanan**
- Jumlah (RM)
- Tempoh Pembayaran Balik (Bulan)
- Ansuran/Potongan Bulanan (RM)
- Tarikh Mula Bayaran: Gunakan fungsi Kalendar
- Tarikh Tamat Bayaran: Gunakan fungsi Kalendar

Rajah 30 menunjukkan contoh maklumat yang telah diisi.

| KEMASKINI SUMBER KEWANGAN                                                             |                                                                      |                           |          |                    |
|---------------------------------------------------------------------------------------|----------------------------------------------------------------------|---------------------------|----------|--------------------|
| Sumber Kewangan                                                                       | : Pinjaman Komersil                                                  |                           | <b>_</b> |                    |
| Pemberi Pinjaman*                                                                     | : Mayban Finance Berhad                                              |                           |          |                    |
| Jumlah (RM)*                                                                          | : RM 35,000.00                                                       |                           |          | Gunakan            |
| Tempoh Pembayaran Balik*                                                              | : 120 bulan                                                          |                           |          | bar tatal          |
| Tarikh Mula Bayaran*                                                                  | : 01/01/2008                                                         | nat Bayaran* : 31/12/2017 |          | - untuk<br>melihat |
| Sila klik kotak pilihan untuk memilih pe<br>Sila klik radio button di ruang ansuran i | minjam/pembayar ansuran.<br>untuk mengemaskini maklumat ansuran bula | nan.                      |          | sambungan<br>skrin |
| Peminjam/Pembayar ansuran *                                                           |                                                                      |                           |          | SKIII              |
| Bil                                                                                   | Nama Pemilik                                                         | Hubungan                  | Ansuran  |                    |
| 1 🗖 < <nama>&gt;</nama>                                                               |                                                                      | Isteri                    | C _      |                    |
|                                                                                       | Simpan Set Semula                                                    | Batal                     |          |                    |

Rajah 30: Skrin Tambah Sumber Kewangan Baru Yang Telah Diisi

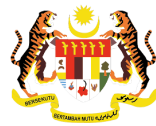

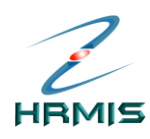

| Lan        | okah 16                                                                                 |              |                                                                 | Langkah 17                     |         |
|------------|-----------------------------------------------------------------------------------------|--------------|-----------------------------------------------------------------|--------------------------------|---------|
| Klil       | k dipetak P <b>embay</b> a                                                              | ar Ansuran   | Tarikh Tamat Bayaran*<br>nsuran.<br>i maklumat ansuran bulanan. | Klik <b>dipetak</b><br>ansuran |         |
| Peminja    | m/Pembayar ansuran*                                                                     |              |                                                                 |                                |         |
| Bil        |                                                                                         | Nama Pemilik |                                                                 | Hubungan                       | Ansuran |
| <b>I</b> 1 | < <nama>&gt;</nama>                                                                     |              | Isteri                                                          |                                | c       |
| SENARA     | N ANSURAN BUI ANAN : < <n <="" td=""><td>MA&gt;&gt;</td><td></td><td></td><td></td></n> | MA>>         |                                                                 |                                |         |
| 🗆 Bil      | Langkah 18                                                                              | raran        | Tarikh Tamat Bayaran                                            | Senarai Ansuran Bula           | nan     |
|            | Klik <b>Tambah</b>                                                                      | Simpl        | Tambah Hapus<br>an Set Semula Batal                             |                                | •       |

Rajah 31: Skrin Tambah Sumber Kewangan Baru

#### • Tambah Ansuran Bulanan

Operasi ini membolehkan pengguna menambah Ansuran Bulanan yang baru.

Pengguna akan melihat skrin **Tambah Ansuran Bulanan** seperti di Rajah 32.

| * Mandatori                  |                       |
|------------------------------|-----------------------|
| Peminjam / Pembayar Ansuran  | : < <nama>&gt;</nama> |
| Tarikh Mula Ansuran*         |                       |
| Tarikh Akhir Ansuran*        |                       |
| Jumlah Ansuran Bulanan (RM)* | :                     |

Rajah 32: Skrin Tambah Ansuran Bulanan

Isikan maklumat-maklumat berikut:

- Tarikh Mula Ansuran: Gunakan fungsi Kalendar
- Tarikh Akhir Ansuran: Gunakan fungsi Kalendar
- Jumlah Ansuran Bulanan (RM)

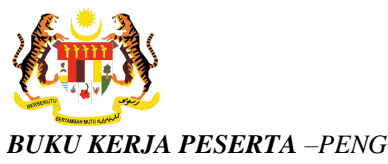

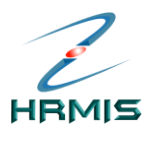

Lihat Rajah 33 yang menunjukkan contoh maklumat yang telah diisi.

| * Mandatori                  |                       |
|------------------------------|-----------------------|
| Peminjam / Pembayar Ansuran  | : < <nama>&gt;</nama> |
| Tarikh Mula Ansuran*         | : 01/01/2008          |
| Tarikh Akhir Ansuran*        | : 31/12/2016          |
| Jumlah Ansuran Bulanan (RM)* | : 500.00 Klik Simpan  |

Rajah 33: Skrin Tambah Ansuran Bulanan Yang Telah Diisi

Klik Simpan.

Pengguna akan kembali ke skrin **Senarai Ansuran Bulanan** (Nama Pemilik) yang menunjukkan operasi **Tambah** telah selesai dilakukan (lihat Rajah 34).

| TAMBAH SUM<br>Tarikh Mula B                               | BER KEWANGAN BARL<br>ayaran*                                                                | ; 01/                             | 01/2008                     | Tarikh Tamat Bayaran | * : 31/12/2017      | a a a a a a a a a a a a a a a a a a a |
|-----------------------------------------------------------|---------------------------------------------------------------------------------------------|-----------------------------------|-----------------------------|----------------------|---------------------|---------------------------------------|
| Sila klik kotak<br>Sila klik radio<br>Peminjam/Per<br>Bil | pilihan untuk memilih<br>button di ruang ansura<br>nbayar ansuran*                          | peminjam/p<br>an untuk me<br>Nama | Rekod yang<br>baru ditambah | n bulanan.           | Hubungan            | Ansuran                               |
| ✓ 1 <<1                                                   | JAMA>>                                                                                      | Haina                             | /                           | Isteri               | , in a starting and | ©.                                    |
| SENARAI ANS                                               | URAN BULANAN : < <n <="" td=""><td>AMA&gt;&gt;</td><td></td><td></td><td></td><td></td></n> | AMA>>                             |                             |                      |                     |                                       |
| 🗆 Bil.                                                    | Tarikh Mula                                                                                 | Bayaran                           | Tarikh                      | Tamat Bayaran        | Senarai Ansuran B   | Bulanan                               |
| □ 1                                                       | 01/01/2008                                                                                  |                                   | 31/12/2016                  |                      | RM 500.00           |                                       |
|                                                           |                                                                                             |                                   | Tambah                      | Hapus                |                     |                                       |
|                                                           |                                                                                             | (                                 | Simpan ) Set Set            | mula Batal           |                     |                                       |

Rajah 34: Skrin Senarai Ansuran Bulanan (Nama Pemilik) Setelah Operasi Tambah

# Klik Simpan.

Pengguna akan melihat Mesej Makluman seperti di Rajah 35.

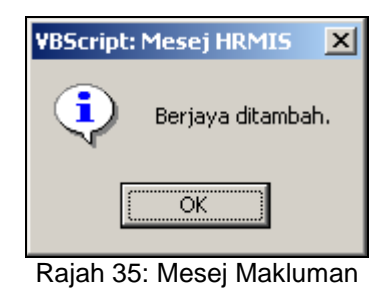

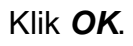

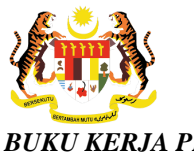

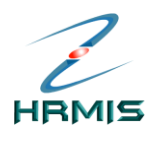

Pengguna akan kembali ke skrin **Sumber Kewangan** yang menunjukkan operasi **Tambah** telah selesai dilakukan (lihat Rajah 36).

| Jenis Harta<br>Keterangan Harta<br>Jumlah | :                            | Tanah<br>Persendirian<br><b>RM</b> 35,000.00 |                             |                             |              |
|-------------------------------------------|------------------------------|----------------------------------------------|-----------------------------|-----------------------------|--------------|
| Jumlah Rekod : 1                          |                              |                                              |                             | Halaman <b>1</b> daripada 1 |              |
| 🗆 Bil.                                    |                              |                                              | Sumber Kewangan             |                             | Jumlah (RM)  |
| 🗖 1 <u>Pinjama</u>                        | n Komer                      | <u>sil</u>                                   |                             |                             | 35,000.00    |
|                                           |                              | _                                            |                             | Jumlah Keseluruhan :        | RM 35,000.00 |
| Jumlah sumber kew<br>Klik Sumber Kewan    | vangan a<br><i>gan unt</i> u | dalah : RM 35<br><i>Ik Kemaskini</i>         | Rekod yang<br>baru ditambah |                             |              |
|                                           |                              |                                              |                             |                             |              |

Rajah 36: Skrin Sumber Kewangan Setelah Operasi Tambah

Klik Keluar untuk keluar dari skrin.

Pengguna akan melihat skrin **Kemaskini Maklumat Harta** seperti di Rajah 37.

| PEMILIK REKOD : <                      | MA>> / 139170 / < <no. baru="" kp="">&gt;</no.> |   |
|----------------------------------------|-------------------------------------------------|---|
| KEMASKINI MAKLUMAT HARTA               |                                                 |   |
| * Mandatori                            |                                                 |   |
| Jenis Harta *                          | : Tanah 💌                                       | - |
| Keterangan Harta*                      | : Persendirian                                  |   |
| Tarikh Hantar Perisytiharan            | : -                                             |   |
| Tarikh Diambil<br>Maklum/Perisytiharan | : -                                             |   |
| Sumber Perolehan Harta*                | : Beli Sumber Kewangan                          |   |
| No. Sijil/Pendaftaran Harta            | : TN98512532                                    |   |
| Tarikh Pemilikan Harta*                | : 01/12/2007                                    |   |
| Keluasan                               | : 15 ekar                                       |   |
| Nilai Perolehan Harta *                | : RM 35,000.00                                  |   |
| Anggaran Nilai Semasa Harta            | : RM 45,000.00                                  |   |
| Alamat Harta                           | : Lot. 83, Jalan Hutan Melintang                |   |
|                                        | Kampung Ganda Temenggor                         |   |
| Negeri                                 | : Perak                                         |   |
| Bandar                                 | Gerik 🔹                                         |   |
| Langkah 20                             | : Malaysia 🔽                                    | - |
| Klik <b>Simpan</b>                     | Simpan Set Semula Batal                         |   |
|                                        | Rajah 37: Skrin Kemaskini Maklumat Harta        |   |

Pengguna akan melihat Mesej Gesaan seperti di Rajah 38

Pengurusan Rekod Peribadi (Perisytiharan Harta) Panduan Pengguna F1.1

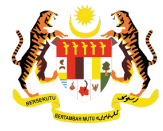

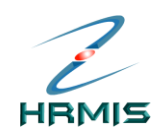

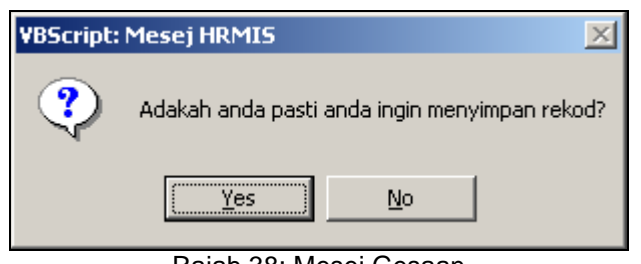

Rajah 38: Mesej Gesaan

Klik **Yes** untuk menyimpan rekod, atau klik **No** untuk membatalkan operasi.

Jika memilih **Yes**, pengguna akan melihat Mesej Makluman seperti di Rajah 39

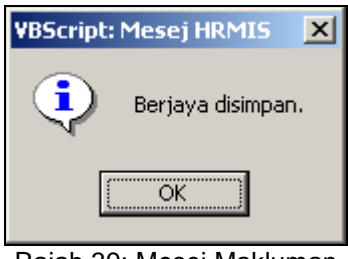

Rajah 39: Mesej Makluman

#### Klik **OK**.

Pengguna akan kembali ke skrin **Maklumat Harta** setelah operasi **Kemaskini** (lihat Rajah 40).

| Jumlah Rekod : 2                             | 2                                                                       |                                          | Halaman 1 daripada 1           |  |  |  |  |
|----------------------------------------------|-------------------------------------------------------------------------|------------------------------------------|--------------------------------|--|--|--|--|
| 🗆 Bil.                                       | Jenis Harta                                                             | Jenis Perisytiharan Harta                | a Status Perisytiharan Harta   |  |  |  |  |
| 🗖 1 🛛 <u>Tanah - Pe</u>                      | <u>irkongsian</u>                                                       | Pelupusan Harta                          | Perlu Isytihar                 |  |  |  |  |
| 2 Tanah - Pe                                 | rsendirian                                                              | Perisytiharan Tambahan                   | Perlu Isytihar                 |  |  |  |  |
|                                              |                                                                         |                                          |                                |  |  |  |  |
| Sila klik Menu 'Han<br>Sila klik Janis Harta | tar Perisytiharan Harta' atau 'Hantar<br>untuk Kamaskini Makhumat Harta | Perisytiharan Pelupusan Harta untuk meng | ihantar senarai harta di atas. |  |  |  |  |

Rajah 40: Skrin Maklumat Harta Setelah Operasi Kemaskini

Klik **Keluar** untuk keluar dari skrin.

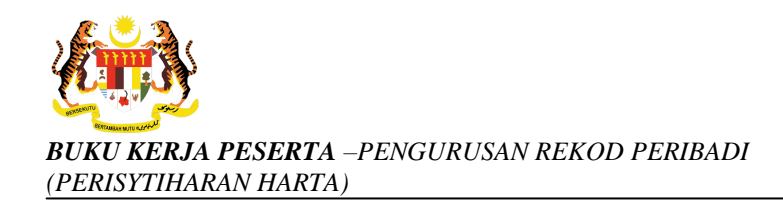

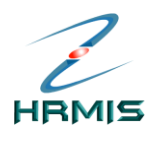

# 4. MAKLUMAT PENDAPATAN BULANAN

Fungsi ini membolehkan pengguna menambah dan mengemaskini sesuatu Pendapatan Bulanan.

## Langkah-langkah:

4.1 Dari Menu Perisytiharan Harta, klik Maklumat Pendapatan Bulanan (lihat Rajah 41).

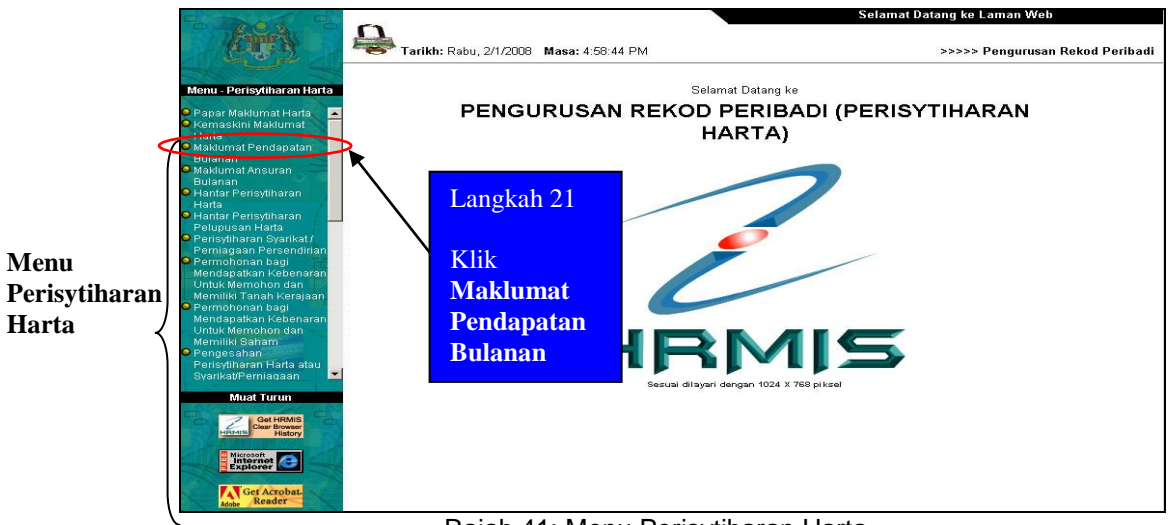

Rajah 41: Menu Perisytiharan Harta

Pengguna akan melihat skrin **Maklumat Pendapatan Bulanan** seperti di Rajah 42.

| PEMI      | LIK REKOD :       | < <nama></nama> | > / 139170 /       | < <no. baru="" kp="">&gt;</no.> | ł.                         |                        |
|-----------|-------------------|-----------------|--------------------|---------------------------------|----------------------------|------------------------|
| Tarikh    |                   | :[              | · 秋秋之<br>- 明明11    | Hingga                          |                            | Terusken               |
| MAKLU     | MAT PENDAPATAN    | BULANAN         |                    |                                 |                            |                        |
| Jumla     | h Rekod : 2       |                 |                    |                                 | Halaman <mark>1</mark> dar | ipada 1                |
| Bil.      | Jenis Pe          | endapatan       | Sendir             | i (RM)                          | Isteri/Suami (RM)          | Jumlah Pendapatan (RM) |
| 1         | Lain-lain Pendapa | atan            |                    | 343.00                          | 0.00                       | 343.00                 |
| 2         | <u>Elaun</u>      | · · · ·         |                    | 234.00                          | 1,000.00                   | 1,234.00               |
|           |                   |                 | Langkah 22         | - 11.00.5 (1997) Au             |                            |                        |
|           | Jumlah (RM)       |                 | Klik <b>Tambah</b> | 577.00                          | 1,000.00                   | 1,577.00               |
| Sila klik | Jenis Pendapatan  | untuk Kema      | skini              |                                 |                            |                        |
| [1]       |                   |                 |                    |                                 |                            | 1                      |
|           |                   |                 |                    | ambah 🤇 Kelut                   | ar 🔰                       |                        |

Rajah 42: Skrin Pendapatan Bulanan

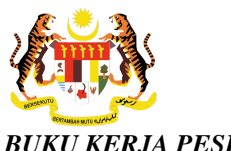

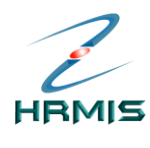

Pengguna akan melihat skrin **Tambah Pendapatan Bulanan** seperti di Rajah 43.

| Tarikh       :       ::::::::::::::::::::::::::::::::::::                                                                                                    | Hingga<br>Sendiri (RM)<br>343.00<br>234.00<br>577.00 | : Halaman 1 daripac<br>Halaman 1 daripac<br>Isteri/Suami (RM)<br>0.00<br>1,000.00<br>1,000.00 | Teruskan<br>da 1<br>Jumlah Pendapatan (RM)<br>343.00<br>1,234.00<br>1,577.00 |
|----------------------------------------------------------------------------------------------------|------------------------------------------------------|-----------------------------------------------------------------------------------------------|------------------------------------------------------------------------------|
| MAKLUMAT PENDAPATAN BULANAN<br>Jumlah Rekod : 2<br>Bil. Jenis Pendapatan<br>1 Lain-lain Pendapatan<br>2 Elaun<br>Jumlah (RM)<br>Sila klik Jenis Pendapatan untuk Kemaskini<br>[1]<br>TAMBAH PENDAPATAN BULANAN     | Sendiri (RM)<br>343.00<br>234.00<br>577.00           | Halaman 1 daripac<br>Isteri/Suami (RM)<br>0.00<br>1,000.00<br>1,000.00                        | ja 1<br>Jumlah Pendapatan (RM)<br>343.00<br>1,234.00<br><b>1,577.00</b>      |
| Jumlah Rekod : 2           Bil.         Jenis Pendapatan           1         Lain-Iain Pendapatan           2         Elaun   Jumlah (RM) Sila klik Jenis Pendapatan untuk Kemaskini [1] TAMBAH PENDAPATAN BULANAN | Sendiri (RM)<br>343.00<br>234.00<br>577.00           | Halaman 1 daripac<br>Isteri/Suami (RM)<br>0.00<br>1,000.00<br>1,000.00                        | da 1<br>Jumlah Pendapatan (RM)<br>343.00<br>1,234.00<br><b>1,577.00</b>      |
| Bil. Jenis Pendapatan<br>1 Lain-Iain Pendapatan<br>2 Elaun<br>Jumlah (RM)<br>Sila klik Jenis Pendapatan untuk Kemaskini<br>[1]<br>TAMBAH PENDAPATAN BULANAN                                                        | Sendiri (RM)<br>343.00<br>234.00<br>577.00           | Isteri/Suami (RM)<br>0.00<br>1,000.00<br><b>1,000.00</b>                                      | Jumlah Pendapatan (RM)<br>343.00<br>1,234.00<br><b>1,577.00</b>              |
| 1       Lain-Lain Pendapatan         2       Elaun         Jumlah (RM)         Sila klik Jenis Pendapatan untuk Kemaskini         [1]       TAMBAH PENDAPATAN BULANAN                                              | 343.00<br>234.00<br>577.00                           | 0.00<br>1,000.00<br><b>1,000.00</b>                                                           | 343.00<br>1,234.00<br><b>1,577.00</b>                                        |
| Jumlah (RM)<br>Sila klik Jenis Pendapatan untuk Kemaskini<br>[1]<br>TAMBAH PENDAPATAN BULANAN                                                                                                    | 577.00                                               | 1,000.00                                                                                      | 1,577.00                                                                     |
| [1]<br>TAMBAH PENDAPATAN BULANAN                                                                                                    | Tambah                                               |                                                                                               |                                                                              |
|                                                                                                    | Keluar                                               |                                                                                               |                                                                              |
| * Mandatori                                                                                                    |                                                      |                                                                                               |                                                                              |
| Jenis Pendapatan* : [-Pilihan-<br>Pemilik Pendapatan* : C Sendiri C Is<br>Pendapatan Sebulan/Jumlah* : RM<br>Tarikh Mula* : []<br>Tarikh Tamat* : []<br>Keterangan : []                                            | لعدان<br>teri/Suami                                  |                                                                                               | *                                                                            |

Rajah 43: Skrin Tambah Pendapatan Bulanan

Isikan maklumat-maklumat berikut:

- Jenis Pendapatan: Pilih dari senarai drop-down
- Pemilik Pendapatan: Pilih 'Sendiri' atau 'Isteri/Suami'
  - Pengguna tidak boleh memilih 'Isteri/Suami' jika statusnya belum berkahwin
  - Jika memilih 'Isteri/Suami', pengguna perlu mengisi maklumat Nama Isteri/Suami
- Pendapatan Sebulan/Jumlah (RM)
- Tarikh Mula: Gunakan fungsi Kalendar
- Tarikh Tamat: Gunakan fungsi Kalendar
- Keterangan

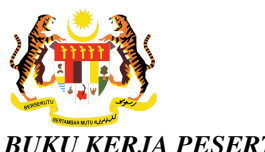

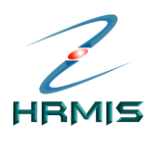

Lihat Rajah 44 yang menunjukkan contoh maklumat yang telah diisi.

| PEMIL       | LIK REKOD : 🛛 🔜       | NAMA>>      | / 13912   | 70 / _< <no. 8="" <="" kp="" th=""><th>ARU&gt;&gt;</th><th></th><th></th><th></th></no.> | ARU>>    |               |           |               |
|-------------|-----------------------|-------------|-----------|------------------------------------------------------------------------------------------|----------|---------------|-----------|---------------|
| Tarikh      | :                     | [           |           | Hingga                                                                                   | :[       |               |           | Teruskan      |
| MAKLUN      | MAT PENDAPATAN BUL    | ANAN        |           |                                                                                          |          |               |           |               |
| Jumlah      | n Rekod : 2           |             |           |                                                                                          |          | Halaman 1 dar | ripada 1  |               |
| Bil.        | Jenis Pendaj          | patan       | Sen       | diri (RM)                                                                                | Isteri/S | uami (RM)     | Jumlah Pe | ndapatan (RM) |
| 1           | Lain-lain Pendapatan  |             |           | 343.0                                                                                    | Ó        | 0.00          |           | 343.00        |
| 2           | Elaun                 |             |           | 234.0                                                                                    | )        | 1,000.00      |           | 1,234.00      |
| 8           | Jumlah (RM)           |             |           | 577.00                                                                                   |          | 1,000.00      |           | 1,577.00      |
| Sila klik . | Jenis Pendapatan untu | k Kemaskini |           |                                                                                          |          |               |           |               |
| TAMPAL      |                       | AN          |           |                                                                                          |          |               |           |               |
| * Manda     | I PENDAPATAN BULAN    | AN          |           |                                                                                          |          |               |           |               |
| Ionio Do    | ndanatan*             | • Coii      |           | 1                                                                                        |          |               |           |               |
| Domilik F   | nuapatan *            | · [Gaji     |           | Lang                                                                                     | kah 23   |               |           | 1             |
| Perninke    | renuapatan            | · · · Senui |           | 11                                                                                       |          |               |           |               |
| Pendapa     | tan Sebulan/Jumian    | : RM [2,500 | 1.00      | Klik                                                                                     | Simnon   |               |           |               |
| Tarikh Mu   | ula*                  | : 01/05/20  | 06        |                                                                                          | Shiipan  |               |           |               |
| Tarikh Ta   | amat*                 | : 31/12/20  | 30        | /                                                                                        |          | •             |           |               |
| Keterang    | jan                   | : Gaii Per  | sendirian |                                                                                          |          |               | *         |               |
|             |                       | l.s.        | Simpa     | n Set Semul                                                                              | a Batal  |               |           |               |

Rajah 44: Skrin Tambah Pendapatan Bulanan Yang Telah Diisi

## Klik Simpan.

Pengguna akan melihat Mesej Makluman seperti di Rajah 45.

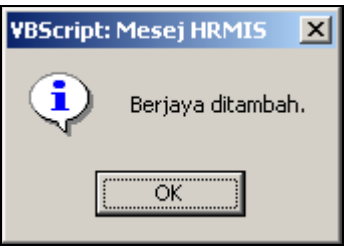

Rajah 45: Mesej Makluman

Klik **OK**.

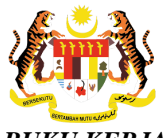

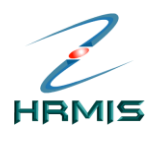

Pengguna akan kembali ke skrin **Maklumat Pendapatan Bulanan** yang menunjukkan operasi **Tambah** telah selesai dilakukan (lihat Rajah 46).

| PEMILIK REKOD :                        | < <nama>&gt;</nama>      | / 139170 / _< <no. baru="" kp="">&gt;</no.> |                   |                         |
|----------------------------------------|--------------------------|---------------------------------------------|-------------------|-------------------------|
| Tarikh                                 | :                        | Hingga                                      |                   | Teruskan                |
| MAKLUMAT PENDAPAT                      | AN BULANAN               |                                             |                   |                         |
| Jumlah Rekod : 3                       |                          |                                             | Halaman 1 daripar | da 1                    |
| "·Bil.····Jenie                        | s-Pendapaten · · · · · · | • • • • • • • • • • • • • • • • • • •       | Isteri/Snami-(RM) | Jumion-Pendapatan (RM), |
| 1 Lain-lain Pend                       | lapatan                  | 343.00                                      | 0.00              | 343.00                  |
| 2 Elaun                                |                          | 234.00                                      | 1,000.00          | 1,234.00                |
| 3 <u>Gaji</u>                          | ·····*                   | 2,500.00                                    | 0.00              | 2,500.00                |
| Jumlah (RM)<br>Sila klik Jenis Pendapa | Rekod yang               | 3,077.00                                    | 1,000.00          | 4,077.00                |
| [1]                                    | ditambah                 | Tambah Keluar                               |                   |                         |

Rajah 46: Skrin Maklumat Pendapatan Bulanan Setelah Operasi Tambah

Klik Keluar untuk keluar dari skrin.

# 5. MAKLUMAT ANSURAN BULANAN

Fungsi ini membolehkan pengguna menambah dan mengemaskini sesuatu Ansuran Bulanan.

# Langkah-langkah:

5.1 Dari **Menu Perisytiharan Harta**, klik **Maklumat Ansuran Bulanan** (lihat Rajah 47).

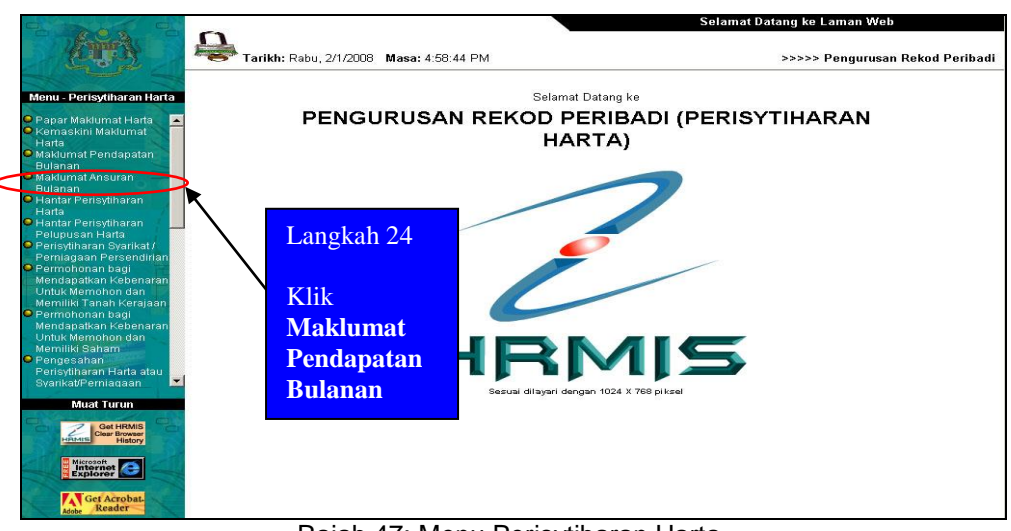

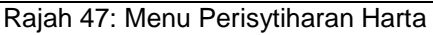

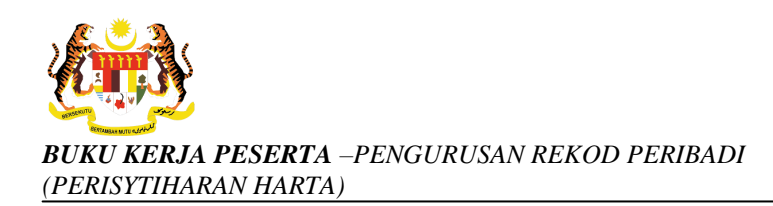

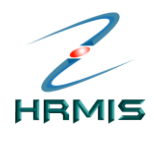

# 5.2 Dari skrin Ansuran/Potongan Bulanan, Klik Tambah (lihat Rajah 48)

| Tariki | n :                      | Hingga       |                   | Teruskan                     |  |  |  |  |
|--------|--------------------------|--------------|-------------------|------------------------------|--|--|--|--|
| ANSUR  | ANSURAN/POTONGAN BULANAN |              |                   |                              |  |  |  |  |
| Jumla  | ah Rekod : 3             |              | Halaman 1 d       | daripada 1                   |  |  |  |  |
| Bil.   | Jenis Ansuran/Potongan   | Sendiri (RM) | Isteri/Suami (RM) | Jumlah Ansuran/Potongan (RM) |  |  |  |  |
| 1      | Pinjaman Perumahan       | 1,068.00     | 4,047.16          | 5,115.16                     |  |  |  |  |
| 2      | Pinjaman Kenderaan       | 706.60       | 345.00            | 1,051.60                     |  |  |  |  |
| 3      | Lain-Iain Pinjaman       | 600.00       | 6,164.78          | 6,764.78                     |  |  |  |  |
|        | Jumlah (RM)              | 2,374.60     | 10,556.94         | 12,931.54                    |  |  |  |  |
| 11     |                          |              |                   |                              |  |  |  |  |

Rajah 48: Skrin Ansuran/Potongan Bulanan

5.3Pengguna akan melihat skrin **Tambah Ansuran/Potongan Bulanan** seperti di Rajah 49.

| PEMIL                 | LIK REKOD : «NA                                                            | MA>> /1         | 139170 /      < <no. baru<="" kp="" th=""><th>&gt;&gt;</th><th></th></no.> | >>                 |                              |
|-----------------------|----------------------------------------------------------------------------|-----------------|----------------------------------------------------------------------------|--------------------|------------------------------|
| Tarikh                | :                                                                          |                 | Hingga                                                                     | -                  | Teruskan                     |
| ANSURA                | N/POTONGAN BULANAN                                                         |                 |                                                                            |                    |                              |
| Jumlah                | n Rekod : 3                                                                |                 |                                                                            | Halaman <b>1</b> i | daripada 1                   |
| Bil.                  | Jenis Ansuran/Poton                                                        | gan S           | endiri (RM)                                                                | Isteri/Suami (RM)  | Jumlah Ansuran/Potongan (RM) |
| 1                     | <u>Pinjaman Perumahan</u>                                                  |                 | 1,068.00                                                                   | 4,047.16           | 5,115.16                     |
| 2                     | Pinjaman Kenderaan                                                         |                 | 706.60                                                                     | 345.00             | 1,051.60                     |
| 3                     | Lain-Iain Pinjaman                                                         |                 | 600.00                                                                     | 6,164.78           | 6,764.78                     |
|                       | Jumlah (RM)                                                                |                 | 2,374.60                                                                   | 10,556.94          | 12,931.54                    |
| [1]                   |                                                                            |                 |                                                                            |                    |                              |
| ТАМВАН                | I ANSURAN / POTONGAN B                                                     | ULANAN          |                                                                            |                    |                              |
| * Manda               | tori                                                                       |                 |                                                                            |                    |                              |
| Pemilik A             | Ansuran / Potongan*                                                        | : O Sendiri O I | steri/Suami                                                                |                    | <u> </u>                     |
| Jenis An              | suran / Potongan*                                                          | : - Pilihan -   | •                                                                          |                    |                              |
| Jumlah F<br>Tanggun   | Pinjaman /<br>gan*                                                         | : RM            |                                                                            |                    |                              |
| Ansuran               | / Potongan Bulanan*                                                        | : RM            |                                                                            |                    |                              |
|                       | ula*                                                                       | :               |                                                                            |                    |                              |
| Tarikh M              |                                                                            |                 |                                                                            |                    |                              |
| Tarikh M<br>Tarikh Al | <hir*< td=""><td>:</td><td>0-3442<br/>81007</td><td></td><td></td></hir*<> | :               | 0-3442<br>81007                                                            |                    |                              |

Rajah 49: Skrin Tambah Ansuran/Potongan Bulanan

5.4 Isikan maklumat-maklumat berikut:

5.4.1 **Pemilik Ansuran/Potongan**: Pilih 'Sendiri' atau 'Isteri/Suami'

- Pengguna tidak boleh memilih 'Isteri/Suami' jika statusnya belum berkahwin
- Jika memilih 'Isteri/Suami', pengguna perlu mengisi maklumat Nama Isteri/Suami

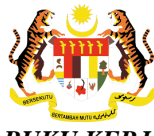

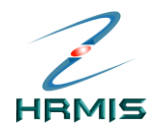

- 5.4.2 Jenis Ansuran/Potongan: Pilih dari senarai drop-down
- 5.4.3 Jumlah Pinjaman Tanggungan (RM)
- 5.4.4 Ansuran/Potongan Bulanan (RM)
- 5.4.5 Tarikh Mula: Gunakan fungsi Kalendar
- 5.4.6 Tarikh Akhir: Gunakan fungsi Kalendar
- 5.4.7 Keterangan
- Lihat Rajah 50 yang menunjukkan contoh maklumat yang telah diisi. 5.5

| Tarikh                                                                                                    | :[                                                                                                    | (reserve)                                                                                                    | Hingga                                                           | :                 | Teruskan                     |
|----------------------------------------------------------------------------------------------------|----------------------------------------------------------------------------------------------------|----------------------------------------------------------------------------------------------------|------------------------------------------------------------------|-------------------|------------------------------|
| ANSURA                                                                                                    | AN/POTONGAN BULANAN                                                                                                    |                                                                                                    |                                                                  | , viii            |                              |
| Jumlal                                                                                                    | h Rekod : 3                                                                                                    |                                                                                                    |                                                                  | Halaman <b>1</b>  | daripada 1                   |
| Bil.                                                                                                    | Jenis Ansuran/Potong                                                                                                    | an Sendiri (RM                                                                                                    | vI)                                                              | Isteri/Suami (RM) | Jumlah Ansuran/Potongan (RM) |
| 1                                                                                                    | Pinjaman Perumahan                                                                                                    |                                                                                                    | 1,068.00                                                         | 4,047.16          | 5,115.10                     |
| 2                                                                                                    | Pinjaman Kenderaan                                                                                                    |                                                                                                    | 706.60                                                           | 345.00            | 1,051.60                     |
| 3                                                                                                    | Lain-Iain Pinjaman                                                                                                    |                                                                                                    | 600.00                                                           | 6,164.78          | 6,764.78                     |
|                                                                                                    | Jumlah (RM)                                                                                                    |                                                                                                    | 2,374.60                                                         | 10,556.94         | 12,931.54                    |
| 1]                                                                                                    |                                                                                                    |                                                                                                    |                                                                  |                   |                              |
|                                                                                                    |                                                                                                    | Tar                                                                                                    | nhah Kaluar                                                      |                   |                              |
|                                                                                                    |                                                                                                    | Tar                                                                                                    | nbah Keluar                                                      |                   |                              |
|                                                                                                    |                                                                                                    | Tar                                                                                                    | nbah Keluar                                                      |                   |                              |
| TAMBAH                                                                                                    | HANSURAN / POTONGAN BL                                                                                                    | Tar                                                                                                    | nbah 🤇 Keluar                                                    |                   |                              |
| TAMBAI<br>* <i>Manda</i>                                                                                                    | H ANSURAN / POTONGAN BLI<br>Istori                                                                                                    | Tar                                                                                                    | nbah 🤇 Keluar                                                    |                   |                              |
| TAMBAH<br>* <del>Manda</del><br>Pemilik J                                                                                   | H ANSURAN / POTONGAN BL<br><del>atori</del><br>Ansuran / Potongan *                                                                                            | Tar<br>LANAN<br>: © Sendiri © Isteri/Sua                                                                                                    | mbah Keluar<br>mi                                                |                   | -                            |
| TAMBAI<br>* <mark>Manda</mark><br>Pemilik J<br>Jenis An                                                                     | HANSURAN / POTONGAN BL<br>atori<br>Ansuran / Potongan*<br>Isuran / Potongan*                                                                                   | Tar<br>LANAN<br>: © Sendiri © Isteri/Sua<br>: ©ukai Pendapate                                                                                                    | mbah) Keluar<br>mi                                               |                   | <u>-</u>                     |
| TAMBAH<br>* <mark>Manda</mark><br>Pemilik J<br>Jenis An<br>Jumlah I<br>Tanggun                                              | HANSURAN / POTONGAN BL<br>atori<br>Ansuran / Potongan*<br>Suran / Potongan*<br>Pinjaman /<br>gan*                                                              | LANAN<br>: © Sendiri © Isteri/Sua<br>: [Cukai Pendapato<br>: RM [2.000.00                                                                                                    | nbah) Keluar<br>mi<br>Jangkah 25                                 |                   | ſ                            |
| TAMBAH<br>* <mark>Manda</mark><br>Pemilik J<br>Jenis An<br>Jumlah I<br>Fanggun<br>Ansuran                                   | HANSURAN / POTONGAN BL<br>atori<br>Ansuran / Potongan*<br>Isuran / ganan /<br>gan*<br>/ / Potongan Bulanan*                                                    | LANAN<br>: © Sendiri © Isteri/Sua<br>: ©ukai Pendapate<br>: RM (2.000.00<br>: RM (300.00                                                                                                    | mbah Keluar<br>mi<br>Langkah 25<br>Tik <b>Simpan</b>             |                   | Í                            |
| TAMBAH<br>* <b>Manda</b><br>Pemilik J<br>Jenis An<br>Jumlah I<br>Tanggun<br>Ansuran<br>Tarikh M                             | HANSURAN / POTONGAN BU<br>atori<br>Ansuran / Potongan*<br>Isuran / Potongan*<br>Pinjaman /<br>Igan*<br>/ Potongan Bulanan*<br>lula*                            | Tari<br>Canan<br>Cukai Pendapate<br>RM (2.000.00<br>RM (300.00<br>Cukai Pendapate<br>RM (2.000.00<br>Cukai Pendapate<br>Cukai Pendapate<br>Cuka                                                                                                    | mbah Keluar<br>mi<br>.angkah 25<br>Klik <b>Simpan</b>            |                   | 2                            |
| TAMBAI<br><sup>°</sup> Mande<br><sup>9</sup> emilik J<br>Jenis An<br>Jumlah I<br>Fanggun<br>Insuran<br>Farikh M<br>Farikh A | <mark>HANSURAN / POTONGAN BL</mark><br>atori<br>Ansuran / Potongan *<br>Suran / Potongan *<br>Pinjaman /<br>Igan *<br>/ Potongan Bulanan *<br>lula *<br>khir * | Tar<br>Canan<br>Canan<br>Can | <sup>mbah</sup> Keluar<br>mi<br>.angkah 25<br>Klik <b>Simpan</b> |                   |                              |

Rajah 50: Skrin Ansuran/Potongan Bulanan Yang Telah Diisi

- 5.6 Klik Simpan.
- Pengguna akan melihat Mesej Makluman seperti di Rajah 51 5.7

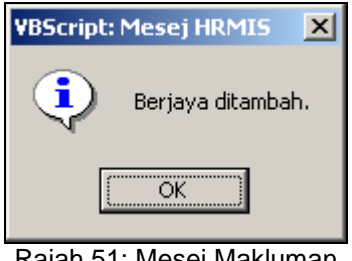

Rajah 51: Mesej Makluman

5.8 Klik OK.

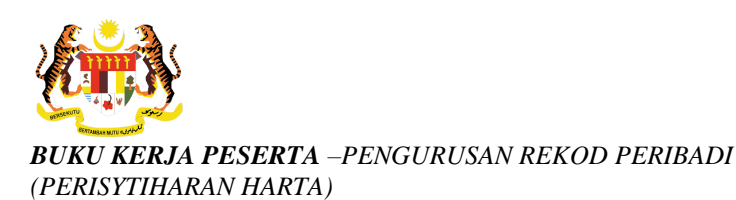

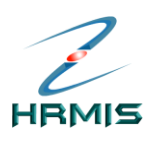

5.9 Pengguna akan kembali ke skrin **Ansuran/Potongan Bulanan** yang menunjukkan operasi **Tambah** telah selesai dilakukan (lihat Rajah 52).

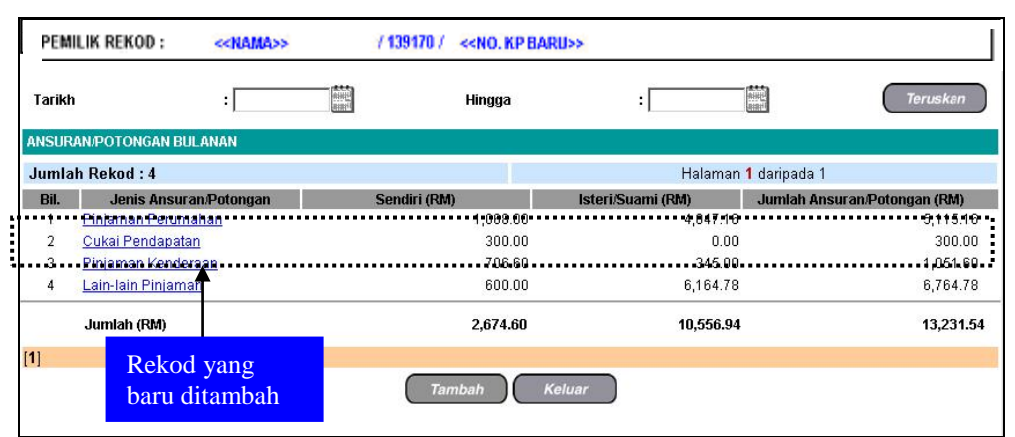

Rajah 52: Skrin Ansuran/Potongan Bulanan Setelah Operasi Tambah

5.10 Klik Keluar untuk keluar dari skrin.

# 6. HANTAR PERISYTIHARAN HARTA

Fungsi ini membolehkan pengguna menghantar perisytiharan harta yang dimilikinya.

#### Langkah-langkah:

1. Dari **Menu Perisytiharan Harta**, klik **Hantar Perisytiharan Harta** (lihat Rajah 53).

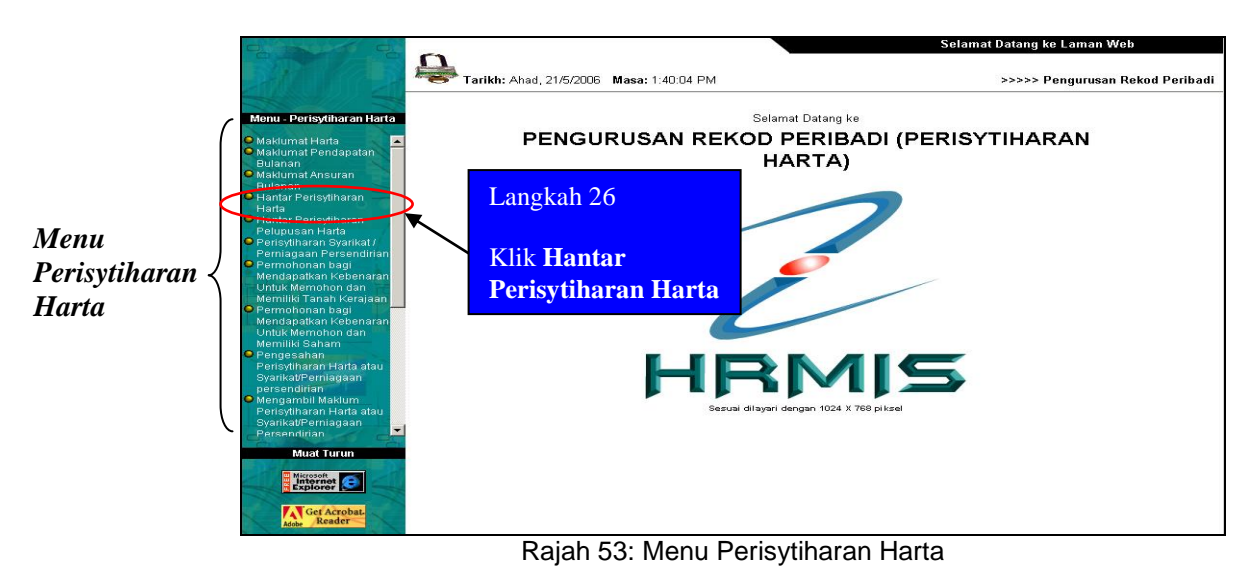

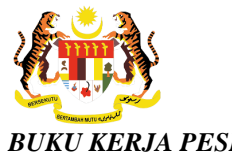

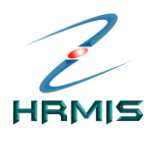

2. Pengguna akan melihat skrin Perisytiharan Harta seperti di Rajah 54.

| PEMI            | LIK REKOD : << NAMA>> / << COID>>/ << NO.KI                                               | D>>/                            |                                        |                             |
|-----------------|-------------------------------------------------------------------------------------------|---------------------------------|----------------------------------------|-----------------------------|
|                 |                                                                                           |                                 |                                        |                             |
|                 |                                                                                           |                                 |                                        |                             |
| PERI            | SYTIHARAN HARTA                                                                           |                                 |                                        |                             |
|                 | Ansuran/Potongan Bulanan                                                                  | Pendapai                        | tan Bulanan                            | Maklumat Keluarga           |
| Perisy          | tiharan kali pertama perlu dibuat dalam tempoh 30 h                                       | ari untuk Pemilik Kompetensi y  | <i>r</i> ang baru dilantik ke Perkhidm | natan Awam dan 3 bulan bagi |
| Pemili<br>Andau | k Kompetensi yang sedang berkhidmat.<br>nomnumyai harta tambahan/polunusan sonorti yang t | prepharai di hawah Dagar mo     | morlukan anda mongisyfihark            | an harta tambahaninglunusan |
| anda s          | sebulan dari tarikh perolehan/pelupusan harta terseb                                      | it.                             | menakan anaa mengioyana k              | an narta tambanan/pelupusan |
| Tarikh          | terakhir Perisytiharan harta anda dibuat ialah pada 23/                                   | 05/2006. Perisytiharan harta an | da selepas ini ialah : <b>23/05/20</b> | 11                          |
|                 |                                                                                           |                                 |                                        |                             |
| Jum             | lah Rekod : 4                                                                             |                                 | Halaman 1 daripa                       | ada 1                       |
| Bil.            |                                                                                           | Jenis Perisytiharan Ha          | irta                                   |                             |
| 1               | Perisytiharan Tambahan (Rumah Kediaman)                                                   |                                 |                                        |                             |
| 2               | <u>Perisytiharan Tambahan (Kenderaan)</u>                                                 |                                 |                                        |                             |
| 3               | <u>Perisytiharan Tambahan (Tanah)</u>                                                     |                                 |                                        |                             |
| 4               | <u>Perisytiharan Tambahan (Kenderaan)</u>                                                 |                                 |                                        |                             |
|                 |                                                                                           |                                 |                                        |                             |
|                 |                                                                                           |                                 |                                        |                             |
|                 | Langkah 27                                                                                |                                 |                                        |                             |
|                 | 8                                                                                         | Langkah 28                      |                                        |                             |
|                 | Klik di sini                                                                              |                                 |                                        |                             |
| Sila            | yjut                                                                                      | Klik Hantar                     |                                        |                             |
| [1]             |                                                                                           |                                 |                                        |                             |
|                 | " Saya dengan ini mengisytiharkan semua harta                                             | yang saya miliki serta tang     | jungan dan segala maklum               | at yang                     |
|                 | diberikan adalah benar. "                                                                 |                                 |                                        |                             |
| 1151            |                                                                                           | . ↓                             |                                        |                             |
| ляк ра          | apar untuk Borang Pensyunaran Harta                                                       |                                 |                                        |                             |
|                 | Paj                                                                                       | Hantar                          | Keluar                                 |                             |
|                 |                                                                                           |                                 |                                        |                             |

Rajah 54: Skrin Perisytiharan Harta

- 3. Dari skrin ini, pengguna boleh melakukan operasi-operasi berikut, jika perlu. Jika tidak, terus ke **Langkah 4**.
  - Papar Ansuran/Potongan Bulanan
  - Papar Pendapatan Bulanan
  - Papar Maklumat Keluarga
  - Kemaskini Maklumat Harta
  - Papar Borang Perisytiharan Harta
- 4. Klik di petak untuk mengisytiharkan semua harta yang dimiliki.
- 5. Klik Hantar.

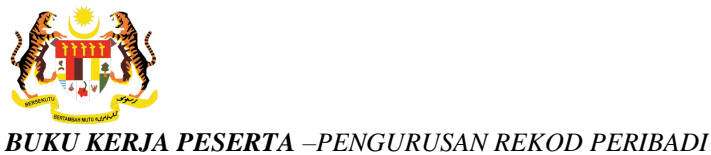

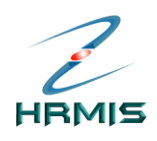

- (PERISYTIHARAN HARTA)
  - 6. Pengguna akan melihat Mesej Gesaan seperti di Rajah 55.

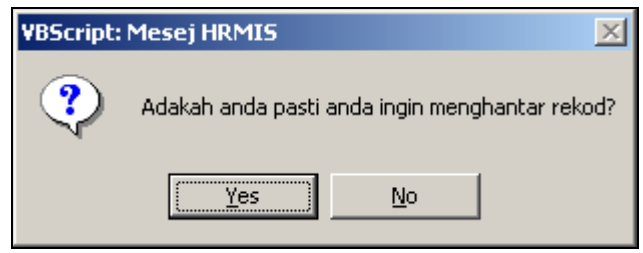

Rajah 55: Mesej Gesaan

- 7. Klik **Yes** untuk menghantar rekod, atau klik **No** untuk membatalkan operasi.
- 8. Jika memilih **Yes**, pengguna akan melihat Mesej Makluman seperti di Rajah 56.

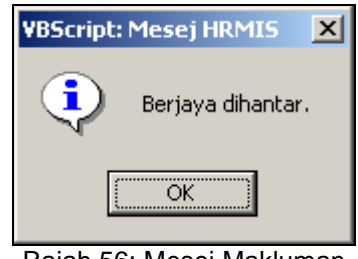

Rajah 56: Mesej Makluman

- 9. Klik *OK*.
- 10. Pengguna akan melihat Mesej Aliran Kerja seperti di Rajah 57.

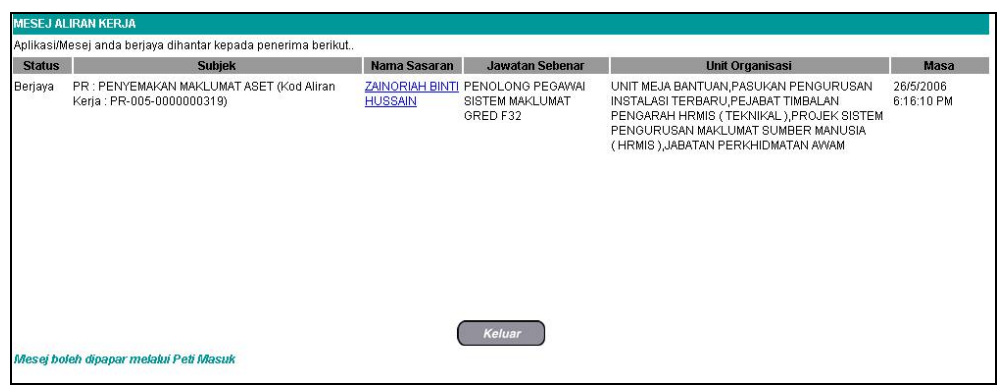

Rajah 57: Mesej Aliran Kerja

- 11. Klik Keluar.
- 12. Pengguna akan kembali ke skrin **Perisytiharan Harta** seperti di Rajah 58. Rekod yang dihantar telah dikeluarkan dari senarai.

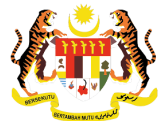

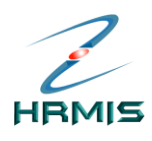

|                                                                                                    |                                                     | r                           |
|----------------------------------------------------------------------------------------------------|-----------------------------------------------------|-----------------------------|
| PEMILIK REKOD:<< NAMA >> / < <coid>&gt; / &lt;<no. kp="">&gt; /</no.></coid>                                    | 1                                                   |                             |
|                                                                                                    |                                                     |                             |
| PERISYTIHARAN HARTA                                                                                             |                                                     |                             |
| Ansuran/Potongan Bulanan                                                                                        | Pendapatan Bulanan                                  | Maklumat Keluarga           |
| Perisytiharan kali pertama perlu dibuat dalam tempoh 30 hari untu<br>Pemilik Kompetensi yang sedang berkhidmat. | k Pemilik Kompetensi yang baru dilantik ke Perkhidn | iatan Awam dan 3 bulan bagi |
| Jumlah Rekod : 0                                                                                                | Halaman 1 daripad                                   | la 1                        |
| Bil.                                                                                                    | Jenis Perisytiharan Harta                           |                             |
| Tiada rekod ditemui                                                                                             |                                                     |                             |
|                                                                                                    |                                                     |                             |
|                                                                                                    |                                                     |                             |
|                                                                                                    |                                                     |                             |
|                                                                                                    |                                                     |                             |
|                                                                                                    |                                                     |                             |
|                                                                                                    |                                                     |                             |
|                                                                                                    |                                                     |                             |
| [4]                                                                                                    |                                                     |                             |
| [1]                                                                                                    |                                                     |                             |
| Papar                                                                                                    | Hantar Keluar                                       |                             |

Rajah 58: Skrin Perisytiharan Harta Setelah Operasi Hantar

13. Klik Keluar untuk keluar dari skrin.

# 6 PELUPUSAN HARTA

Fungsi ini membolehkan pengguna melupuskan harta yang dimilikinya.

#### Langkah-langkah:

1. Dari skrin Maklumat Harta, klik Pelupusan Harta (lihat Rajah 59).

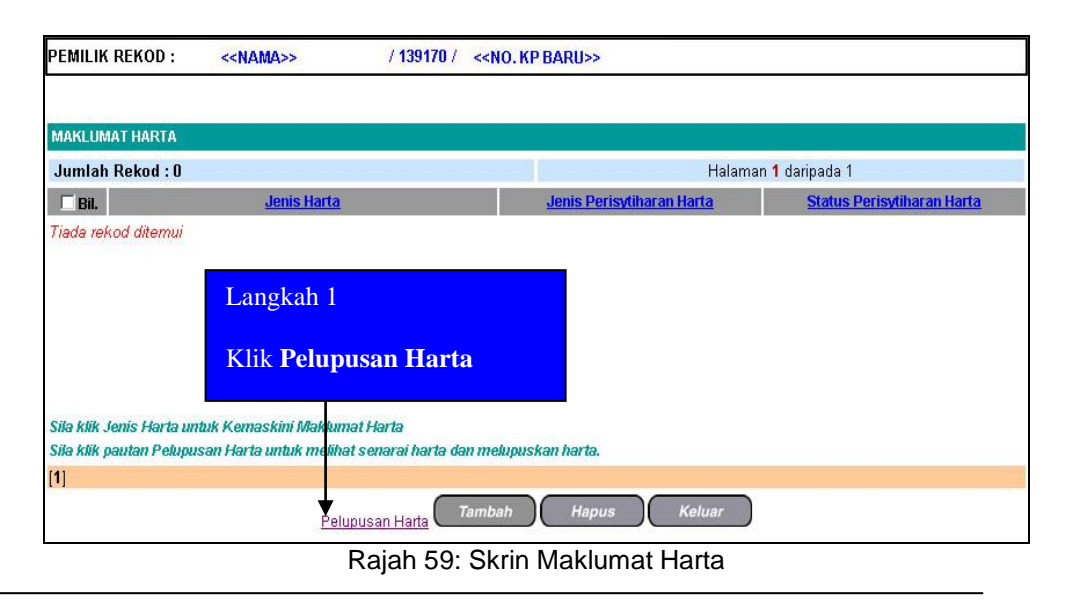

Pengurusan Rekod Peribadi (Perisytiharan Harta) Panduan Pengguna F1.1 Tarikh pengemaskinian terkini: 10/11/2008 Mukasurat 34

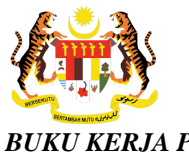

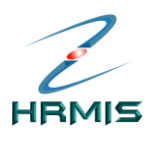

2. Pengguna akan melihat skrin **Senarai Harta Terdahulu** seperti di Rajah 60.

|            | Rekod : 6                | ł                         | Halaman <b>1</b> daripada 1  |
|------------|--------------------------|---------------------------|------------------------------|
| 🗆 Bil.     | <u>Jenis Harta</u>       | Jenis Perisytiharan Harta | Status Perisytiharan Harta   |
| <b>I</b> 1 | Saham - Baru             | Perisytiharan Tambahan    | Perisytiharan Diambil Maklum |
| <b>1</b> 2 | Harta Komersil - sdxagwd | Pelupusan Harta           | Perisytiharan Diambil Maklum |
| Пз.        | Kenderaan - 123456       | Perisytiharan Tambahan    | Perisytiharan Diambil Maklum |
| <b>4</b>   | Kenderaan - 123          | Perisytiharan Tambahan    | Perisytiharan Diambil Maklum |
| <b>5</b>   | Tanah - Perkongsian      | Pelupusan Harta           | Perisytiharan Diambil Maklum |
| <b>6</b> 6 | Tanah - Persendirian     | Perisytiharan Tambahan    | Perisytiharan Diambil Maklum |
|            |                          |                           |                              |

Rajah 60: Skrin Senarai Harta Terdahulu

3. Dari skrin **Senarai Harta Terdahulu**, Klik **Jenis Harta** yang hendak dilupuskan (lihat Rajah 61).

| Jumlah Rekod : 6 Halaman 1 daripada 1 |                             |                           | Halaman 1 daripada 1                |
|---------------------------------------|-----------------------------|---------------------------|-------------------------------------|
| 🗆 Bil.                                | <u>Jenis Harta</u>          | Jenis Perisytiharan Harta | a <u>Status Perisytiharan Harta</u> |
| Π1                                    | <u>Saham - Baru</u>         | Perisytiharan Tambahan    | Perisytiharan Diambil Maklum        |
| Π2                                    | Harta Komersil - sdxagwd    | Pelupusan Harta           | Perisytiharan Diambil Maklum        |
| П3                                    | Kenderaan - 123456          | Perisytiharan Tambahan    | Perisytiharan Diambil Maklum        |
| <b>1</b> 4                            | Kenderaan - 123             | Perisytiharan Tambahan    | Perisytiharan Diambil Maklum        |
| Γ5                                    | <u> Tanah - Perkongsian</u> | Pelupusan Harta           | Perisytiharan Diambil Maklum        |
| 6                                     | Tanah - Persendirian        | Perisytiharan Tambahan    | Perisytiharan Diambil Maklum        |
|                                       |                             | angkah 2                  |                                     |
|                                       | K                           | lik <b>Jenis Harta</b>    |                                     |

Contoh: Tanah - Persendirian

Rajah 61: Skrin Senarai Maklumat Terdahulu

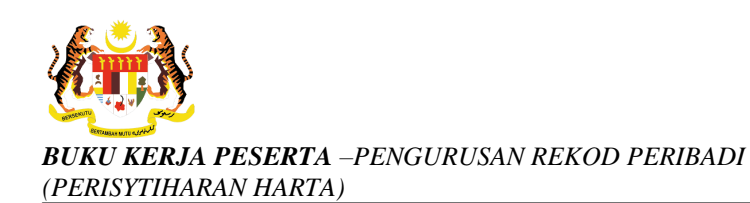

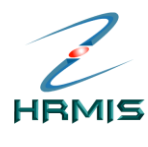

4. Pengguna akan melihat skrin **Kemaskini Maklumat Pelupusan Harta** seperti di Rajah 62 dan Rajah 63.

| PEMILIK REKOD : << <nama>&gt;</nama> | / 139170 / < <no. baru="" kp=""></no.>                      | >                                                                                                    |            |
|--------------------------------------|-------------------------------------------------------------|----------------------------------------------------------------------------------------------------|------------|
| KEMASKINI MAKLUMAT PELUPUSAN HA      | ARTA                                                        |                                                                                                    |            |
| * Mandatori                          |                                                             |                                                                                                    |            |
| Jenis Harta                          | : Tanah                                                     |                                                                                                    |            |
| Keterangan Harta                     | : Persendirian                                              |                                                                                                    | Gunakan    |
| Tarikh Hantar Perisytiharan          | : 04/01/2008                                                |                                                                                                    | GuilaKali  |
| Tarikh Diambil Maklum/Perisytiharan  | : 04/01/2008                                                |                                                                                                    | bar tatal  |
| Sumber Perolehan Harta               | : Beli                                                      |                                                                                                    | untula     |
| No. Sijil/Pendaftaran Harta          | : TN98512532                                                | •                                                                                                    |            |
| Tarikh Pemilikan Harta               | : 01/12/2007                                                |                                                                                                    | melihat    |
| Keluasan                             | : 18 ekar                                                   |                                                                                                    | combun con |
| Nilai Perolehan Harta                | : RM 35,000.00                                              |                                                                                                    | sambungan  |
| Anggaran Nilai Semasa Harta          | : RM 45,000.00                                              |                                                                                                    | skrin      |
| Alamat Harta                         | : Lot. 83, Jalan Hutan Melintang<br>Kampung Ganda Temenggor |                                                                                                    |            |
| Negeri                               | : Perak                                                     |                                                                                                    |            |
| Bandar                               | : Gerik                                                     |                                                                                                    |            |
| Poskod                               | : 33300                                                     |                                                                                                    |            |
| Negara                               | : Malaysia                                                  |                                                                                                    |            |
| Tarikh Lupus*                        | : 04/01/2008                                                |                                                                                                    |            |
| Kaedah Pelupusan*                    | : - Pilihan - 🗾                                             |                                                                                                    |            |
| No. Rujukan Pelupusan                | :                                                           |                                                                                                    |            |
| DOKUMEN SOKONGAN - HARTA BARU        |                                                             |                                                                                                    |            |
| Bil.                                 | Nama Fail                                                   | Nama Dokumen Sokongan                                                                                                    |            |
| A 1 2 A 1                            |                                                             | Providence allowed and the state of the second second seco |            |
|                                      | Simpan Set Semu                                             | ula Batal                                                                                                    |            |

Rajah 62: Skrin Kemaskini Maklumat Pelupusan Harta

|                        | PUSAN HARTA     |                                       |              |
|------------------------|-----------------|---------------------------------------|--------------|
| Mandatori              |                 |                                       |              |
| legeri                 | : Perak         |                                       |              |
| landar                 | : Gerik         |                                       |              |
| Poskod                 | : 33300         |                                       |              |
| legara                 | : Malaysia      | Langkah 3                             |              |
| arikh Lupus*           | 04/01/2008      | Jeikan tarikh kaadah                  |              |
| aedah Pelunusan*       | : - Pilihan -   |                                       |              |
| la Duisten Dataman     |                 | dan no. Rujukan                       |              |
| io. Rujukan Pelupusan  |                 | pelupusan harta                       |              |
| OKUMEN SOKONGAN - HART | A BARU          |                                       |              |
| Bil.                   | Nama Fail       | tersebut                              | I Sokongan   |
| 1 Lampiran A.doc       |                 | r ensymatan wakiomati                 | ranta        |
| EMILIK HARTA           |                 |                                       |              |
| Bil.                   | Nama            | Hub                                   | ungan        |
| 1 < <nama>&gt;</nama>  |                 | Isteri                                |              |
| UMBER KEWANGAN         |                 |                                       |              |
| Bil.                   | Sumber Kewangan | Jumi                                  | ah (RM)      |
| 1 Pinjaman Komers      | 1               | RM 34,000.00                          |              |
| OKUMEN SOKONGAN - PELU | PUSAN HARTA     | • • • • • • • • • • • • • • • • • • • |              |
|                        | Nama Fail       | Nama Dokur                            | nen Sokongan |
| DII                    | Mana Fai        | Nama Doku                             | nen sonongan |
|                        | Must Naik       | Hapus                                 |              |

Rajah 63: Sambungan Skrin Kemaskini Maklumat Pelupusan Harta

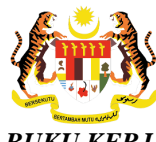

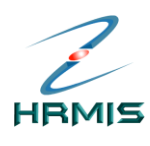

- 5. Kemaskini maklumat-maklumat berikut, jika perlu:
  - Tarikh Lupus: Gunakan fungsi Kalendar
  - Kaedah Pelupusan: Pilih dari senarai drop-down
    - Jika memilih 'Dijual', pengguna perlu mengisi maklumat Nilai Pelupusan (RM)
  - No. Rujukan Pelupusan
- 6. Lihat Rajah 64 dan Rajah 65 yang menunjukkan contoh maklumat yang telah diisi.

| KEMASKINI MAKLUMAT PELUPUSAN H      | RTA                              |           |
|-------------------------------------|----------------------------------|-----------|
| * Mandatori                         |                                  |           |
| Jenis Harta<br>Keterangan Harta     | : Tanah<br>• Percendirian        | Gunakan   |
| Tarikh Hantar Perisvfiharan         | : 04/01/2008                     | Ounakan   |
| Tarikh Diambil Maklum/Perisvtiharan | : 04/01/2008                     | bar tatal |
| Sumber Perolehan Harta              | : Beli                           | untuk     |
| No. Sijil/Pendaftaran Harta         | : TN98512532                     |           |
| Tarikh Pemilikan Harta              | : 01/12/2007                     | melihat   |
| Keluasan                            | : 18 ekar                        | samhungan |
| Nilai Perolehan Harta               | : RM 35,000.00                   | sambungan |
| Anggaran Nilai Semasa Harta         | : RM 45,000.00                   | skrin     |
| Alamat Harta                        | : Lot. 83, Jalan Hutan Melintang |           |
|                                     | Kampung Ganda Temenggor          |           |
| Negeri                              | : Perak                          |           |
| Bandar                              | : Gerik                          |           |
| Poskod                              | : 33300                          |           |
| Negara                              | : Malaysia                       |           |
| Tarikh Lupus*                       | : 04/01/2008                     |           |
| Kaedah Pelupusan*                   | : Dijual 💌                       |           |
| Nilai Pelupusan*                    | : RM 46,000.00                   |           |
| No. Rujukan Pelupusan               | : RP0102                         |           |
| DOKUMEN SOKONGAN - HARTA BARU       |                                  | -         |

Rajah 64: Skrin Kemaskini Maklumat Pelupusan Harta Yang Telah Diisi

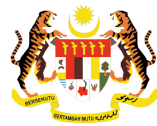

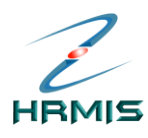

| PEMILIK REKOD : 🛛 😽     | NAMA>> / 139170 / < <no. bar<="" kp="" th=""><th>U&gt;&gt;</th></no.> | U>>                   |
|-------------------------|-----------------------------------------------------------------------|-----------------------|
| KEMASKINI MAKLUMAT PELU | IPUSAN HARTA                                                          |                       |
| * Mandatori             |                                                                       |                       |
| Negara                  | : Malaysia                                                            |                       |
| Tarikh Lupus*           | : 04/01/2008                                                          |                       |
| Kaodah Dolunusan*       | : Dijust                                                              |                       |
| Niloi Dolumuoon*        | · [2]]000                                                             |                       |
| Nilai Pelupusan         | · RM 148,888.88                                                       |                       |
| No. Rujukan Pelupusan   | : RP0102                                                              |                       |
| DOKUMEN SOKONGAN - HAR  | TA BARU                                                               |                       |
| Bil.                    | Nama Fail                                                             | Nama Dokumen Sokongan |
|                         |                                                                       |                       |
|                         | Nama                                                                  | Unhumman              |
| 1 < <nama>&gt;</nama>   | Ndilla                                                                | Isteri                |
| SUMBER KEWANGAN         |                                                                       |                       |
| Bil.                    | Sumber Kewangan                                                       | Jumlah (RM)           |
| 1 Pinjaman Komer        | sil                                                                   | RM 34,000.00          |
| DOKUMEN SOKONGAN - PELL | JPUSAN HARTA                                                          |                       |
| 🗆 Bil.                  | Nama Fail                                                             | Nama Dokumen Sokongan |
| 1 Lampiran B.doc        | ~                                                                     | Pelupusan Harta       |
| Langka                  | h 4 (Muat Naik) Ha                                                    | apus                  |
| Klik Si                 | mpan Simpan Set Se                                                    | emula Batal           |

Rajah 65: Sambungan Skrin Kemaskini MaklumatPelupusan Harta Yang Telah Diisi

#### 7. Klik **Simpan**.

8. Pengguna akan melihat Mesej Makluman seperti di Rajah 66.

| VBScript: Mesej HRMIS 🛛 🔀 |                                               |  |
|---------------------------|-----------------------------------------------|--|
| ?                         | Adakah anda pasti anda ingin menyimpan rekod? |  |
|                           | <u>Y</u> es <u>N</u> o                        |  |

Rajah 66: Mesej Gesaan

9. Klik **Yes** untuk menyimpan rekod, atau klik **No** untuk membatalkan operasi.

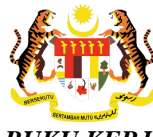

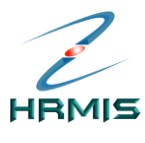

10. Jika memilih **Yes**, pengguna akan melihat Mesej Makluman seperti di Rajah 67.

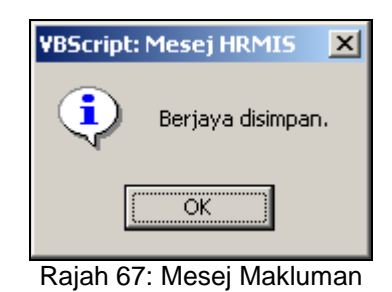

11. Klik **OK**.

12. Pengguna akan melihat skrin **Maklumat Harta** seperti di Rajah 68. Rekod yang dikemaskini dan dilupuskan telah dikeluarkan dari skrin **Senarai Harta Terdahulu** dan dihantar ke skrin **Maklumat Harta**.

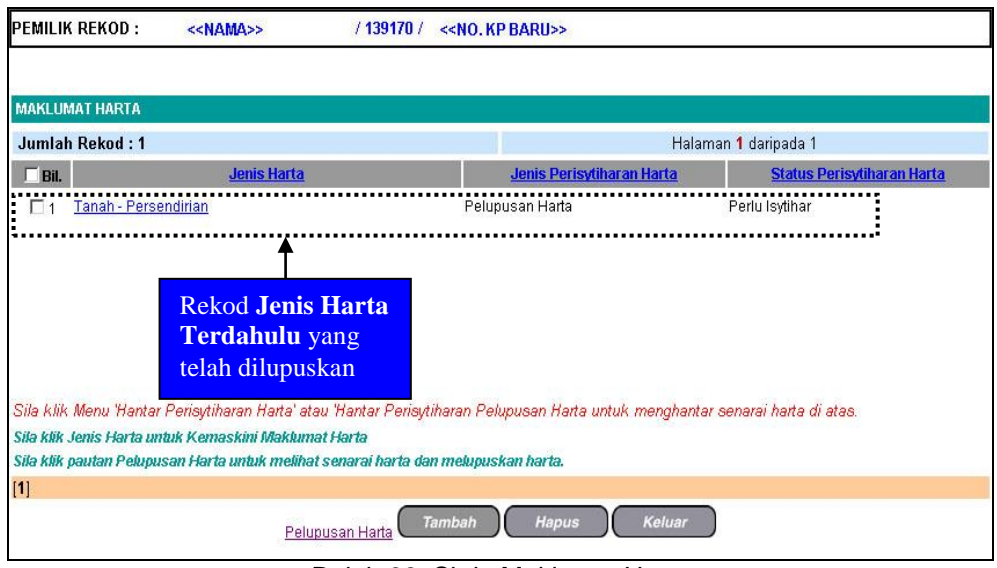

Rajah 68: Skrin Maklumat Harta

13. Klik **Keluar** untuk keluar dari skrin.

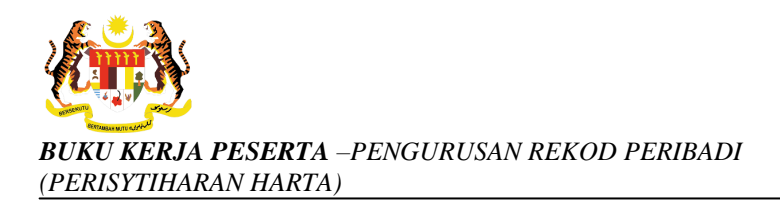

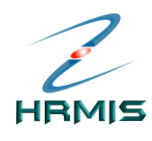

# 7. HANTAR PELUPUSAN HARTA

Fungsi ini membolehkan pengguna menghantar pelupusan harta yang dimilikinya.

## Langkah-langkah:

1. Dari **Menu Perisytiharan Harta**, klik **Hantar Perisytiharan Pelupusan Harta** (lihat Rajah 69).

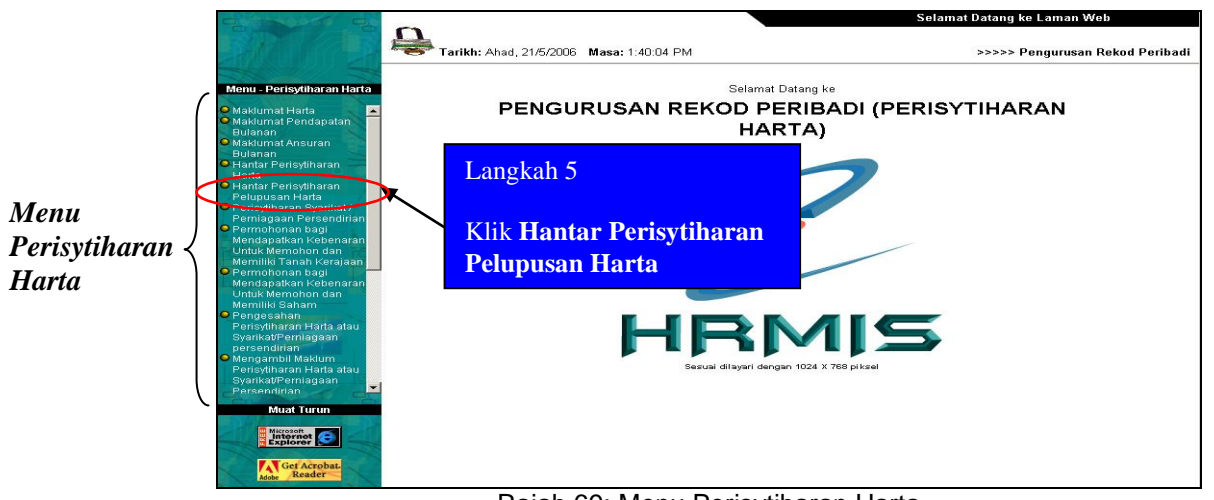

Rajah 69: Menu Perisytiharan Harta

2. Pengguna akan melihat skrin Perisytiharan Harta seperti di Rajah 70.

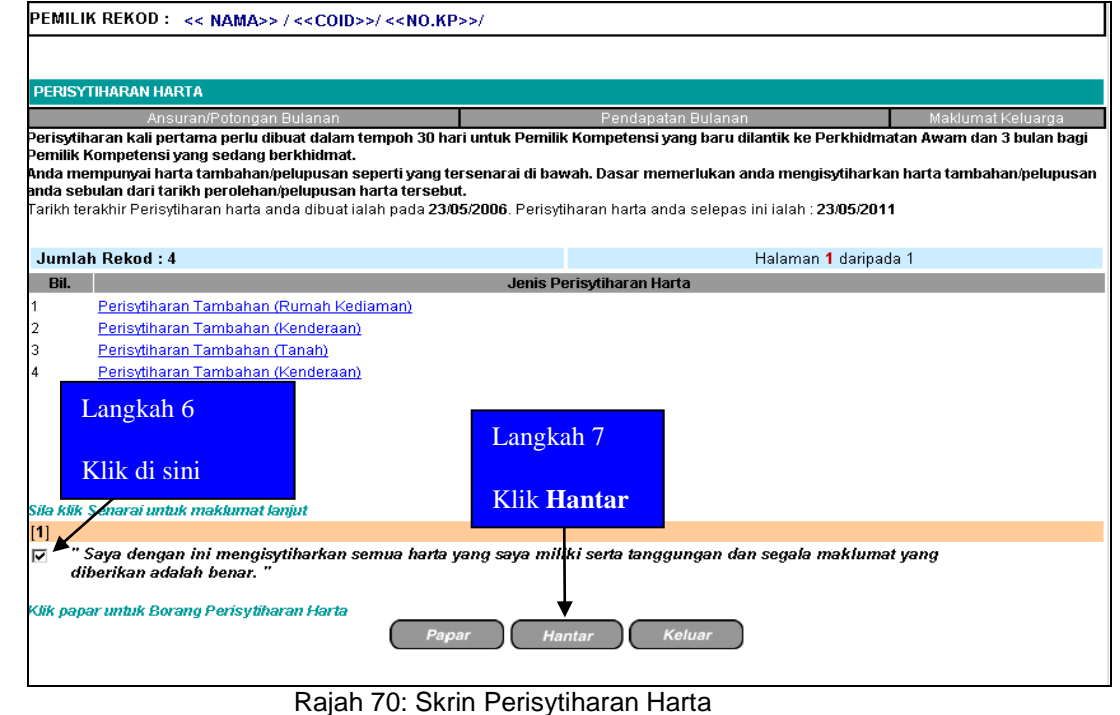

Pengurusan Rekod Peribadi (Perisytiharan Harta) Panduan Pengguna F1.1 Tarikh pengemaskinian terkini: 10/11/2008 Mukasurat 40

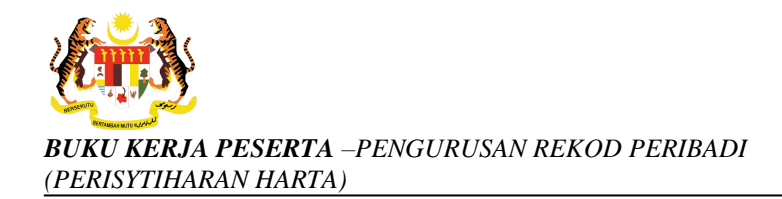

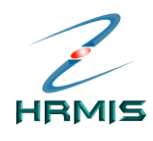

- 3. Klik di petak untuk mengisytiharkan semua harta yang dimiliki.
- 4. Klik Hantar.
- 5. Pengguna akan melihat Mesej Gesaan seperti di Rajah 71.

| VBScript: | 1esej HRMIS 🔀                                  |
|-----------|------------------------------------------------|
| ?         | Adakah anda pasti anda ingin menghantar rekod? |
|           | Yes <u>N</u> o                                 |

Rajah 71: Mesej Gesaan

- 6. Klik **Yes** untuk menghantar rekod, atau klik **No** untuk membatalkan operasi.
- 7. Jika memilih **Yes**, pengguna akan melihat Mesej Makluman seperti di Rajah 72.

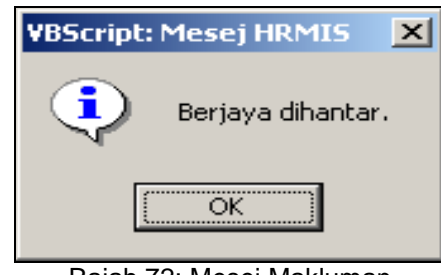

Rajah 72: Mesej Makluman

- 8. Klik *OK*.
- 9. Pengguna akan melihat Mesej Aliran Kerja seperti di Rajah 73.

| MESEJ ALIRAN KERJA                                            |                                                                         |                            |                                                 |                                                                                                    |                         |  |  |
|---------------------------------------------------------------|-------------------------------------------------------------------------|----------------------------|-------------------------------------------------|----------------------------------------------------------------------------------------------------|-------------------------|--|--|
| Aplikasi/Mesej anda berjaya dihantar kepada penerima berikut. |                                                                         |                            |                                                 |                                                                                                    |                         |  |  |
| Status                                                        | Subjek                                                                  | Nama Sasaran               | Jawatan Sebenar                                 | Unit Organisasi                                                                                                    | Masa                    |  |  |
| Berjaya                                                       | PR : PENYEMAKAN MAKLUMAT ASET (Kod Aliran<br>Kerja : PR-005-0000000319) | ZAINORIAH BINTI<br>HUSSAIN | PENOLONO PEGAWAI<br>SISTEM MAKLUMAT<br>GRED F32 | UNIT MEJA BANTUAN PASUKAN PENOURUSAN<br>INSTALASI TERBARU, PEJABAT TIMBALAN<br>PENOARAH HRMIS (TEKNIKAL), PROJEK SISTEM<br>PENOURUSAN MAKLUMAT SUMBER MANUSIA<br>(HRMIS), JABATAN PERKHIDMATAN AWAM | 26/5/2006<br>6:16:10 PM |  |  |
| Mesej bol                                                     | leh dipapar melalui Peti Masuk                                          | (                          | Keluar                                          |                                                                                                    |                         |  |  |

Rajah 73: Mesej Aliran Kerja

Tarikh pengemaskinian terkini: 10/11/2008 Mukasurat 41

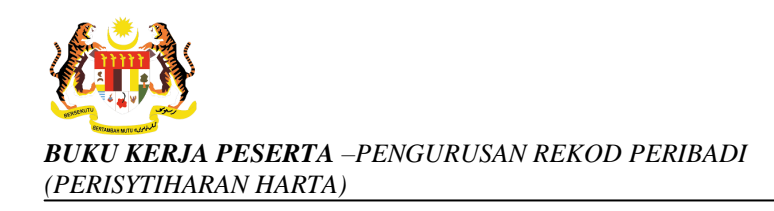

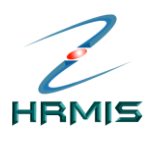

## 10.Klik **Keluar**.

11.Pengguna akan kembali ke skrin **Perisytiharan Harta** seperti di Rajah 74. Rekod yang dihantar telah dikeluarkan dari senarai.

| PEMILIK REKOD : << NAMA >> / < <coid>&gt; / &lt;<no. kp="">&gt; /</no.></coid>                                                                                                    |                    |                   |  |  |  |  |  |  |
|----------------------------------------------------------------------------------------------------|--------------------|-------------------|--|--|--|--|--|--|
|                                                                                                    |                    |                   |  |  |  |  |  |  |
|                                                                                                    |                    |                   |  |  |  |  |  |  |
| PERNSTINAIVANTIARTA                                                                                                    |                    |                   |  |  |  |  |  |  |
| Ansuran/Potongan Bulanan                                                                                                    | Pendapatan Bulanan | Maklumat Keluarga |  |  |  |  |  |  |
| Perisyunaran kali pertama pertu dibuat dalam tempon 30 nari untuk Pemilik Kompetensi yang baru dilantik ke Perkhidmatan Awam dan 3 bulan bagi<br>Pemilik Kompetensi yang sedang berkhidmat.<br>■ |                    |                   |  |  |  |  |  |  |
| Jumlah Rekod : 0                                                                                                    | Hal                | aman 1 daripada 1 |  |  |  |  |  |  |
| Bil. Jenis Perisytiharan Harta                                                                                                    |                    |                   |  |  |  |  |  |  |
| Tiada rekod ditemui                                                                                                    |                    |                   |  |  |  |  |  |  |
|                                                                                                    |                    |                   |  |  |  |  |  |  |
|                                                                                                    |                    |                   |  |  |  |  |  |  |
|                                                                                                    |                    |                   |  |  |  |  |  |  |
|                                                                                                    |                    |                   |  |  |  |  |  |  |
|                                                                                                    |                    |                   |  |  |  |  |  |  |
|                                                                                                    |                    |                   |  |  |  |  |  |  |
|                                                                                                    |                    |                   |  |  |  |  |  |  |
|                                                                                                    |                    |                   |  |  |  |  |  |  |
|                                                                                                    |                    |                   |  |  |  |  |  |  |
| [1]                                                                                                    |                    |                   |  |  |  |  |  |  |
| Papa                                                                                                    | r Hantar Keluar    |                   |  |  |  |  |  |  |

Rajah 74: Skrin Perisytiharan Harta Setelah Operasi Hantar

12. Klik Keluar untuk keluar dari skrin.